## **CARB-eFILE User Guide**

## The Emissions Certification and Compliance Division Document Management System

Version 1.1

12/14/22 Draft

#### TABLE OF CONTENTS

#### CONTENTS

| 1. INTRODUCTION TO CARB-EFILE                                                                                                    | 7                 |
|----------------------------------------------------------------------------------------------------|-------------------|
| 1.1 How to use this guide                                                                                                    | 7                 |
| 2. GETTING STARTED                                                                                                    | 9                 |
| <ul> <li>2.1 FREQUENTLY USED TERMINOLOGY IN THE CARB-EFILE</li></ul>                                                                                                    | 9<br>.10<br>.14   |
| 3. CARB-EFILE USER INTERFACE                                                                                                    | .22               |
| <ul> <li>3.1 MAJOR STEPS TO UPLOAD AND SUBMIT DOCUMENTS</li></ul>                                                                                                    | .22<br>.24        |
| 4. UPLOADING DOCUMENTS INTO THE CARB-EFILE REPOSITORY                                                                                                    | .26               |
| 4.1 How to UPLOAD A FILE TO CARB-EFILE                                                                                                    | .26               |
| 5. SUBMIT TO CARB FOR REVIEW                                                                                                    | .29               |
| <ul> <li>5.1 Overview</li></ul>                                                                                                    | .29<br>.30<br>.32 |
| 6. VAULT DIFFERENCES                                                                                                    | .36               |
| 7. REFERENCES                                                                                                    | .37               |
| APPENDIX A - APCA                                                                                                    | .38               |
| APPENDIX B - HD_GHG                                                                                                    | .39               |
| <ul> <li>B.1 DOCUMENT TYPES AND METADATA FOR HEAVY-DUTY GREEN HOUSE GAS CATEGORIES.</li> <li>B.2 VIRTUAL FOLDERS FOR HEAVY-DUTY GREEN HOUSE GAS CATEGORIES</li> <li>B.3 LIST OF WORKFLOW TEMPLATES FOR HEAVY-DUTY GREEN HOUSE GAS CATEGORIES</li> </ul>                                                                                                    | .40<br>.49<br>.49 |
| APPENDIX C - HMC_OHRV                                                                                                    | .50               |
| <ul> <li>C.1 DOCUMENT TYPES AND METADATA FOR HIGHWAY MOTORCYCLE, OFF HIGHWAY RECREATIONAL VEHICLES, AN ELECTRIC GOLF CARS.</li> <li>C.2 VIRTUAL FOLDERS FOR HIGHWAY MOTORCYCLE, OFF HIGHWAY RECREATIONAL VEHICLES, AND ELECTRIC GOLF CARS 57</li> <li>C.3 LIST OF WORKFLOW TEMPLATES FOR HIGHWAY MOTORCYCLE, OFF HIGHWAY RECREATIONAL VEHICLES, AND ELECTRIC GOLF CARS 57</li> </ul> | D<br>.51          |
|                                                                                                    | .58               |
|                                                                                                    | .39               |
| D.1       DOCUMENT CLASSES AND METADATA FOR OBD CATEGORIES         D.2       VIRTUAL FOLDERS FOR OBD CATEGORIES         D.3       LIST OF WORKFLOW TEMPLATES FOR OBD CATEGORIES                                                                                                    | .60<br>.66<br>.67 |
| APPENDIX E - OFF_ROAD_SIE                                                                                                    | .68               |
| <ul> <li>E.1 DOCUMENT TYPES AND METADATA FOR OFF-ROAD SIE CATEGORIES</li> <li>E.2 VIRTUAL FOLDERS FOR OFF-ROAD SIE CATEGORIES</li> <li>E.3 LIST OF WORKFLOW TEMPLATES FOR OFF-ROAD SIE CATEGORIES</li> </ul>                                                                                                    | .69<br>.76<br>.78 |
| APPENDIX F - CIHD                                                                                                    | .79               |
| <ul> <li>F.1 DOCUMENT TYPES AND METADATA FOR ON-ROAD HEAVY-DUTY AND OFCI CATEGORIES</li> <li>F.2 VIRTUAL FOLDERS FOR ON-ROAD HEAVY-DUTY AND OFCI CATEGORIES</li> <li>F.3 LIST OF WORKED ON TEMPLATES FOR ON ROAD HEAVY DUTY AND OFCI CATEGORIES</li> </ul>                                                                                                    | .80<br>.85        |
| APPENDIX G - ON_ROAD_LD                                                                                                    | .80<br>.87        |

| G.1 | DOCUMENT TYPES AND METADATA FOR ON-ROAD LIGHT-DUTY VEHICLE CLASSES | 88 |
|-----|--------------------------------------------------------------------|----|
| G.2 | VIRTUAL FOLDERS FOR ON-ROAD LIGHT-DUTY VEHICLE CLASSES             | 96 |
| G.3 | LIST OF WORKFLOW TEMPLATES FOR ON-ROAD LIGHT-DUTY VEHICLE CLASSES  | 97 |

| Figure 3- | 1: Major steps to upload and submit documents.          | .22 |
|-----------|---------------------------------------------------------|-----|
| Figure 3- | 2: Overview of CARB-eFILE                               | .23 |
| Figure 3- | 3: User Interface                                       | .24 |
| Figure 4  | 1: Process of upload a file                             | .26 |
| Figure 4  | 2: Steps of upload a file                               | .27 |
| Figure 5- | 1: Uploaded Application Ready for Workflow Submittal    | .30 |
| Figure 5- | 2: Submitted Application Document                       | .31 |
| Figure 5- | 3: Complete Application – accepted for filing           | .32 |
| Figure 5- | 4: "Assigned to Me" View                                | .32 |
| Figure 5- | 5: Confirm Document Replacement                         | .33 |
| Figure 5- | 6: Example Pop-up Dialogue for Describing Corrections   | .33 |
| Figure 5- | 7: Example Folder Showing the Corrected Document        | .34 |
| Figure B  | 1: Heavy-Duty Green House Gas Virtual Directory (View)  | .49 |
| Figure C  | 1: HMC&OHRV Virtue Directory (View)                     | .57 |
| Figure D  | -1: OBD Virtual Directory (View)                        | .66 |
| Figure E- | 1: On-Road Light-Duty Virtual Directory (View)          | .77 |
| Figure F- | 1: On-Road Heavy-Duty and OFCI Virtual Directory (View) | .85 |
| Figure G  | -1: On-Road Light-Duty Virtual Directory (View)         | .96 |
|           |                                                         |     |

## List of Tables

| Table 2-1: Frequently used M-Files Terminology in the CARB-eFILE                              | 9  |
|-----------------------------------------------------------------------------------------------|----|
| Table 6-1: Appendices Containing Unique Vault Information                                     |    |
| Table B-1: Document Classes and Associated Metadata for the Heavy-Duty Green House Gas Vault  | 40 |
| Table B-2: Workflow Templates for Heavy-Duty Green House Gas                                  |    |
| Table C-1: Document Classes and Associated Metadata for the HMC_OHRV Vault                    | 51 |
| Table C-2: Workflow Templates for Highway Motorcycle & Off-Highway Recreational Vehicle       |    |
| Table D-1: Document Classes and Associated Metadata for the OBD Vault                         | 60 |
| Table D-2: Workflow Templates for OBD                                                         | 67 |
| Table E-1: Document Classes and Associated Metadata for the Off-Road SIE Vault                | 69 |
| Table E-2: Workflow Templates for Off-Road Spark Ignition                                     |    |
| Table F-1: Document Classes and Associated Metadata for the On-Road HD Vault                  | 80 |
| Table F-2: Workflow Templates for Heavy-Duty & Off-Road Compression Ignition                  |    |
| Table G-1: Document Classes and Associated Metadata for the On-Road LD Vault                  |    |
| Table G-2: Cross Reference of Document Classes and Workflow Templates for On-Road LD Category | 97 |
|                                                                                               |    |

# 1. INTRODUCTION TO CARB-eFILE

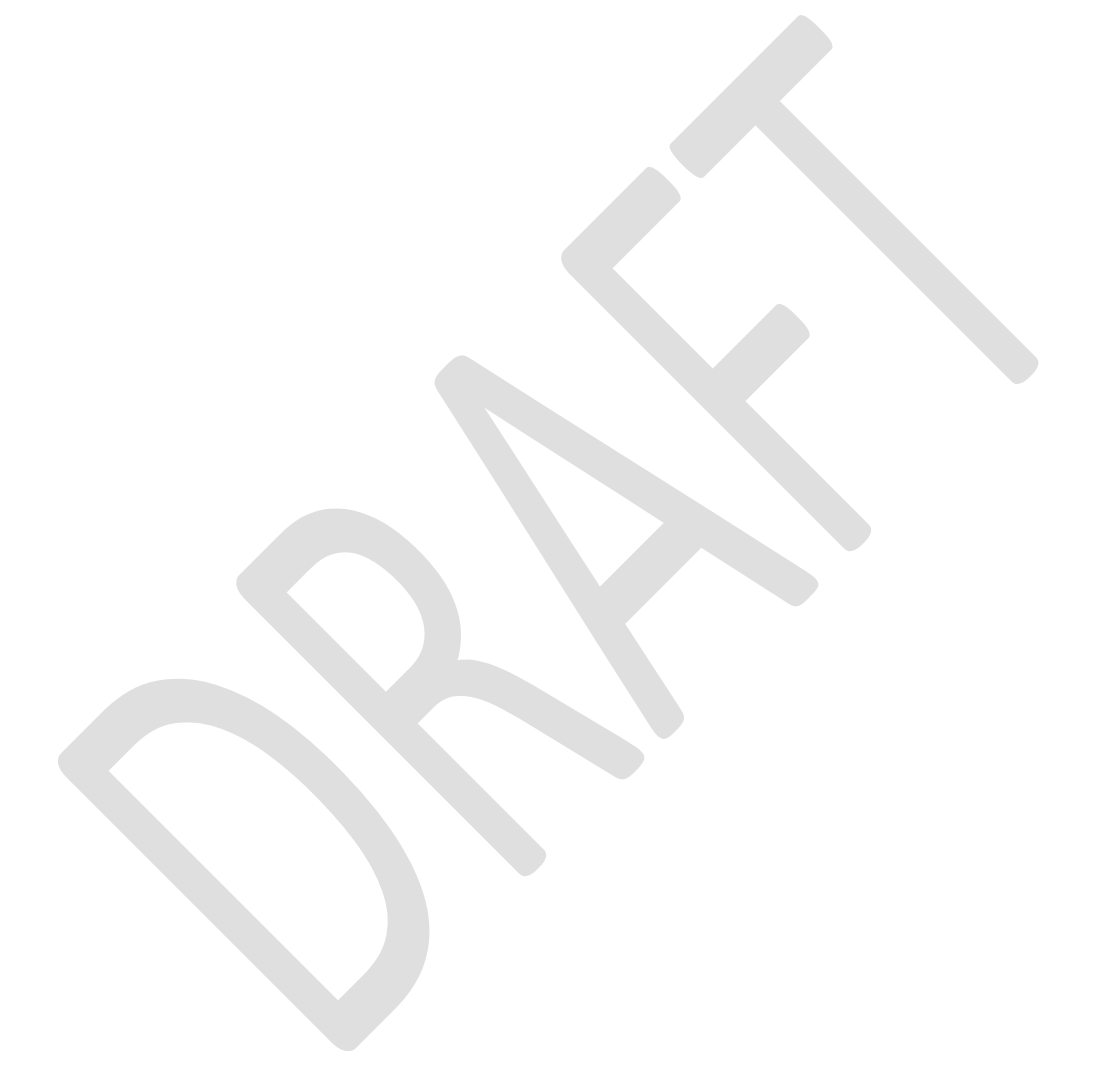

## 1. Introduction to CARB-eFILE

The California Air Resources Board (CARB) uses an electronic document management system called CARB-eFILE, based on the M-Files software, to process and certify mobile source categories of motor vehicles, engines, equipment and parts. CARB authorized manufacturers can upload and submit their certification supporting documents to this system electronically. The system contains predefined views to assist manufactures in viewing their submitted documentation and its respective status, as wells as a search functionality based on the metadata contained within uploaded document.

CARB-eFILE will use a customized implementation of software created by the company M-Files, which will be designed to store and process documents pertaining to new vehicle and engine emissions certification, on-board diagnostic system certification, and exemptions for aftermarket parts.

#### 1.1 How to use this guide

This User's Guide provides an overview of the important details related to the usage of CARB-eFILE. This information is presented sequentially, delineating how to access the system, walking through the user interface, and navigating through available features. The contents that follow will dive into those different features with provide ample examples to increase familiarity. Lastly, information that is specific or unique to any 'Vault', or certification category is included in Appendix A through G.

# 2. GETTING STARTED

## 2. Getting Started

In this section, manufacturers will learn how to get started with CARB-eFILE, including:

- Frequently used terminology
- Connecting to CARB-eFILE
- Activating Your Account and Changing User Password

## 2.1 Frequently Used Terminology in the CARB-eFILE

| Table 2-1: Frequently | used M-Files | Terminology use | d in the C | ARB-eFILE system |
|-----------------------|--------------|-----------------|------------|------------------|
|                       |              |                 |            |                  |

| Term              | Definition                                                        |
|-------------------|-------------------------------------------------------------------|
| File vs. Document | An example of a file is a memo created using Microsoft Word and   |
|                   | saved on the C: drive. The file becomes a document in the         |
|                   | system only after you have associated metadata with it. Once you  |
|                   | start transferring existing files to CARB-eFILE, you add metadata |
|                   | to the files to make them documents.                              |
| Metadata          | Metadata consists of information about the document's             |
|                   | properties that have been defined by certification staff to help  |
|                   | search and organize uploaded documents. This includes             |
|                   | information, such as, model year or family name/test group name.  |
| Vault             | A vault is a centralized storage location for documents and is    |
|                   | divided by certification category.                                |
| View              | Views are locations in which the documents are listed based on    |
|                   | the metadata they contain.                                        |
| Folder            | Folders enable sorting documents in the view into                 |
|                   | groups/categories.                                                |
| Workflow          | The Workflow feature models the document review lifecycle. The    |
|                   | workflow is grouped into states that correspond to the working    |
|                   | stages of the document. Examples include, pending, approved       |
|                   | etc.                                                              |
|                   |                                                                   |
|                   |                                                                   |
|                   |                                                                   |
|                   |                                                                   |
|                   |                                                                   |

### 2.2 Connecting to CARB-eFILE

CARB-eFILE address: https://login.arb.ca.gov/

2.2.1. First-time user must activate your CARB-eFILE account

Step 1: You will receive an email sent by CARB (see the following email example). Click "Activate CARB Account".

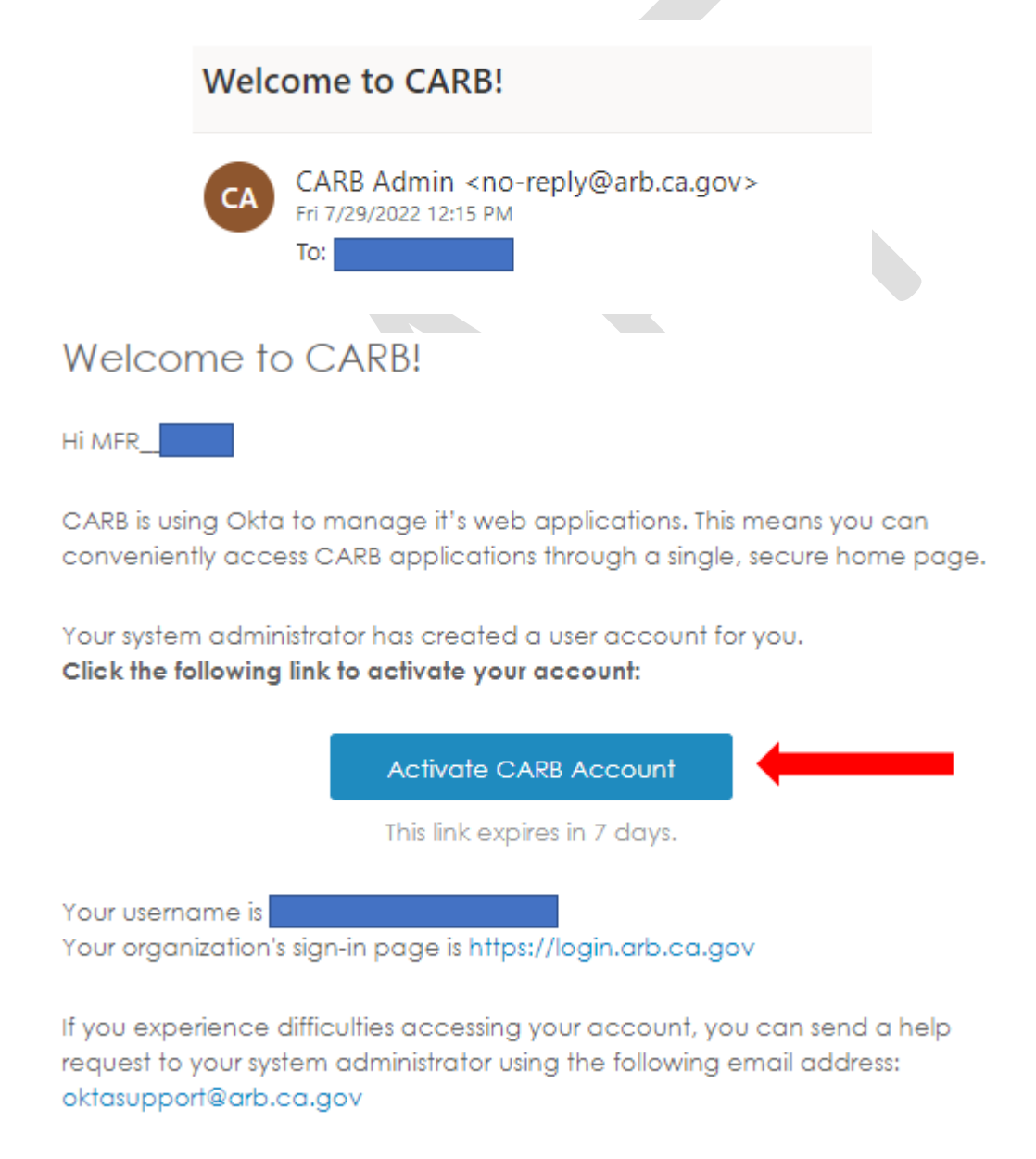

Step 2: Click "Setup", then setup your password to meet the password requirements, then click "Next".

|           | Set up security methods                                                     |
|-----------|-----------------------------------------------------------------------------|
|           | 8                                                                           |
| Secu      | irity methods help protect your Okta<br>unt by ensuring only you have acces |
| Set up    | required                                                                    |
| £<br>**** | Password<br>Choose a password for your accou<br>Used for access             |
|           | Set up                                                                      |
| Back to   | sign in                                                                     |
|           |                                                                             |
|           |                                                                             |

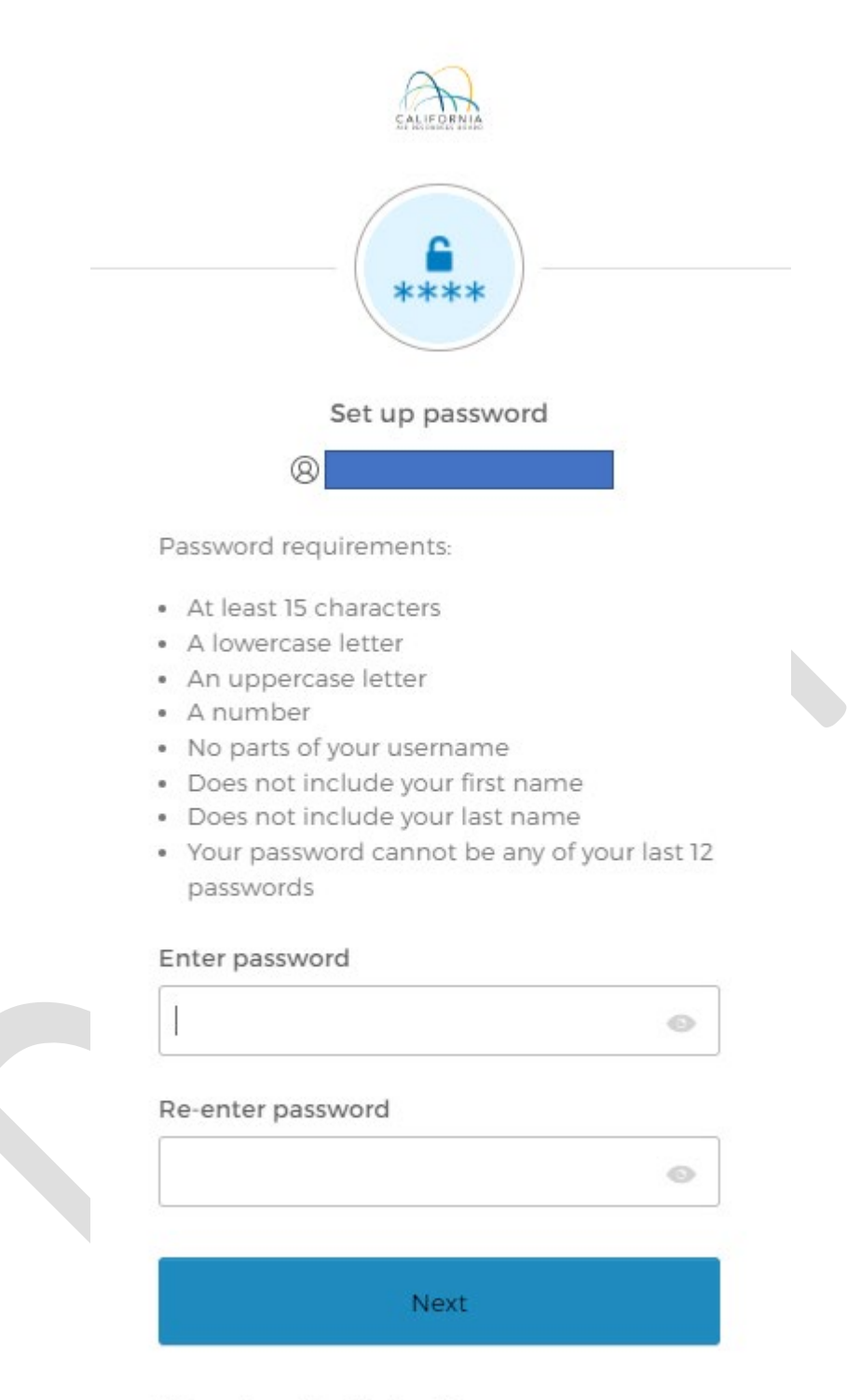

Return to authenticator list

Back to sign in

Step 4: You may see one or multiple vaults available, then click the vault you want to access. For example, you want to access CARB's OBD vault, just click the OBD vault.

| My Apps                            |                                    |                                              |                                        | 0 | Sort • |
|------------------------------------|------------------------------------|----------------------------------------------|----------------------------------------|---|--------|
| CARB-effics On<br>Board Diagnostic | CARE-of-les Meany<br>Suty Of Read. | M/Ber<br>CARB-oFiles - On<br>Road Light Duty | CARB eFiles Heavy<br>Duty Green House. |   |        |
| Add section                        |                                    |                                              |                                        |   |        |

#### 2.2.2 Connect to CARB eFILE System

Step 1: Use the link: https://login.arb.ca.gov/

oktasupport@arb.ca.gov

Step 2: Input username (username is in the "Activate CARB Account" email, see example below), then click "Next".

| Welcome to CARB!                                                                                                    |
|----------------------------------------------------------------------------------------------------|
| Hi MFR                                                                                                    |
| CARB is using Okta to manage it's web applications. This means you can<br>conveniently access CARB applications through a single, secure home page.   |
| Your system administrator has created a user account for you.<br>Click the following link to activate your account:                                   |
| Activate CARB Account                                                                                                    |
| This link expires in 7 days.                                                                                                    |
| Your username is                                                                                                    |
| i oli olganization i signin page ti mipstytogi narbicatgov                                                                                            |
| If you experience difficulties accessing your account, you can send a help<br>request to your system administrator using the following email address: |

|                              | SALIFORMIA                |
|------------------------------|---------------------------|
|                              | Sign In                   |
|                              | Username                  |
|                              |                           |
|                              | Keep me signed in         |
|                              | Next                      |
|                              | Unlock account?           |
|                              | Help                      |
|                              |                           |
| Step 3: Input password, ther | o click "Verify".         |
|                              | SAMERINIA                 |
|                              | ****                      |
|                              | Verify with your password |
|                              | 8                         |
| Passv                        | vord                      |
|                              | 0                         |
|                              |                           |
|                              | Verify                    |
| Forgo                        | t password?               |
| Back                         | to sign in                |
|                              |                           |

Step 4: You may see one or multiple vaults available, then click the vault you want to access. For example, you want to access CARB's OBD vault, just click the OBD vault.

| My Apps          | l                |                           |                   | Sort + |
|------------------|------------------|---------------------------|-------------------|--------|
| CARD-office On   | CAIB-oFies Heavy | MARer<br>CARB-sFiles - On | CARB-eFies heavy  |        |
| Board Diagnostic | Duty Off Read    | Road Light Duty           | Duty Green House. |        |

## 2.3 Forgetting User Password and Changing User Password

Use the link: https://login.arb.ca.gov/

Step 1: Input username, then click "Next".

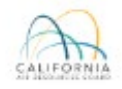

| Sign In           |  |
|-------------------|--|
| Username          |  |
| Keep me signed in |  |
| Next              |  |
| Unlock account?   |  |
| Help              |  |

Step 2: Reset Password by click "Forget password?"

| SALLEDRNIA                          |   |   |
|-------------------------------------|---|---|
| ****                                |   |   |
| Verify with your password           |   |   |
| 8                                   |   |   |
| Password                            |   |   |
|                                     | 0 |   |
| Verify                              |   |   |
| Forgot password?<br>Back to sign in |   |   |
|                                     |   | I |
| Step 3: Click "Send me an email"    |   |   |

|           | Verify with your email                       |   |
|-----------|----------------------------------------------|---|
| Verify w  | ith an email link or enter a code sent<br>to |   |
|           | Send me an email                             |   |
| Back to s | ign in                                       | 3 |

Step 4: Click the link inside of the email or key in the code in the email

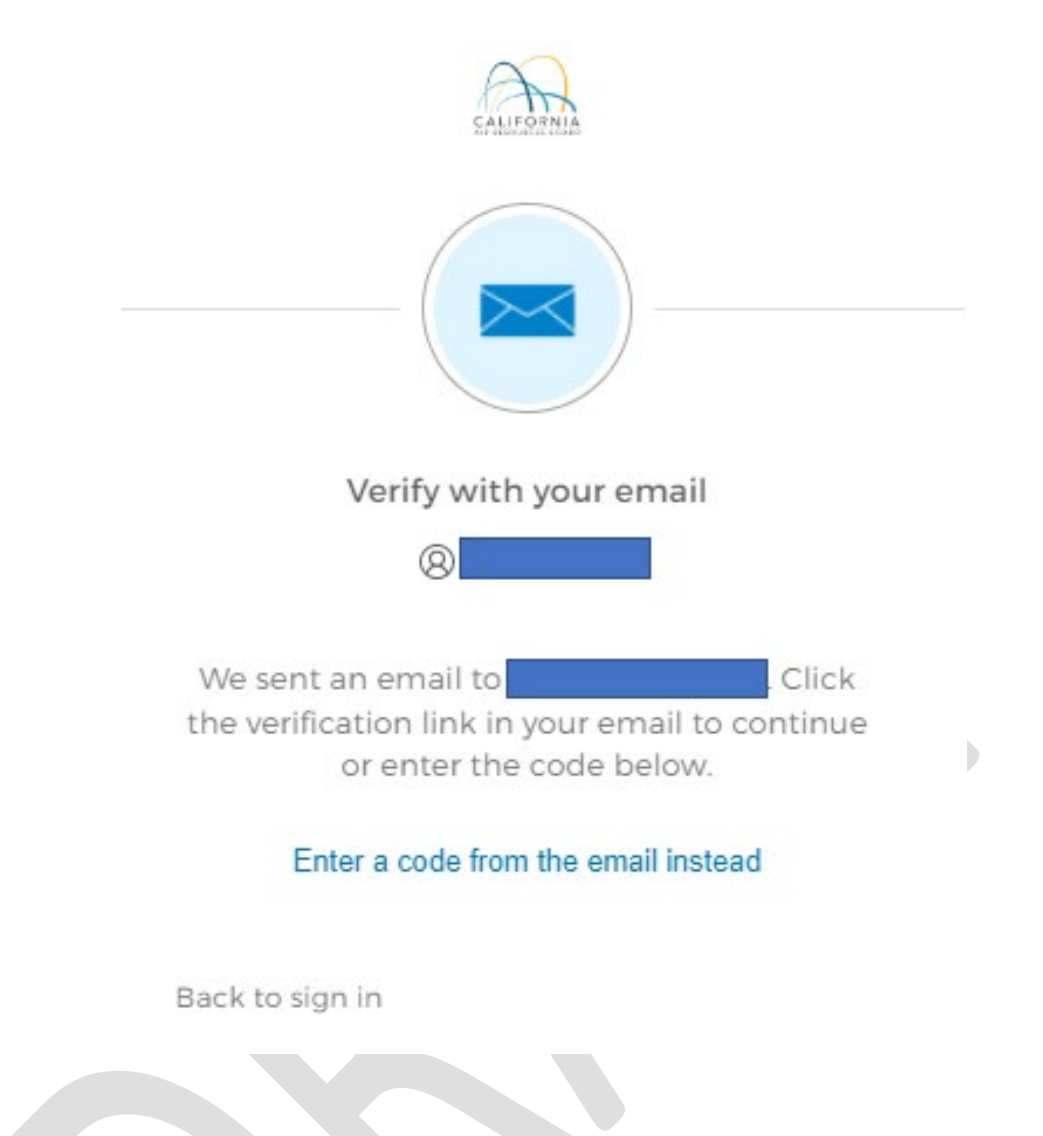

Email example for password reset:

#### CARB Password Reset Requested

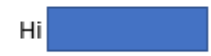

A password reset request was made for your CARB account. If you did not make this request, please contact your system administrator immediately.

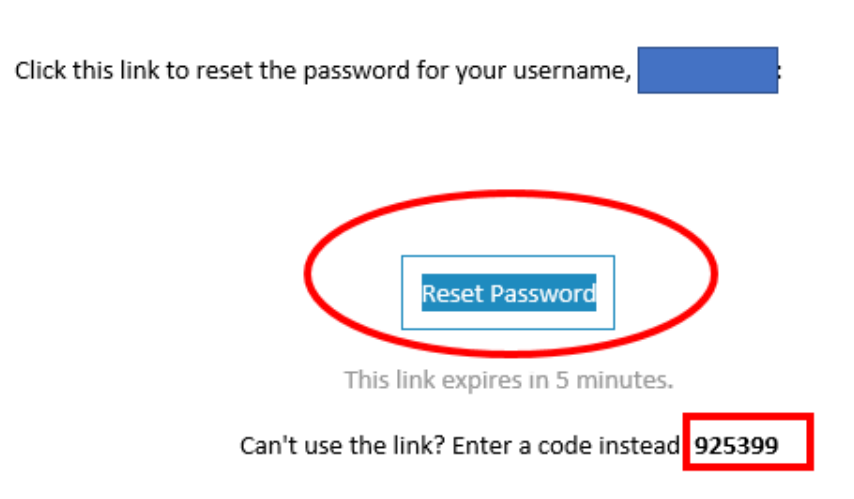

If you experience difficulties accessing your account, send a help request to your administrator: <a href="https://www.oktasupport@arb.ca.gov">www.oktasupport@arb.ca.gov</a>

Step 5: Reset your password to meet the password requirements

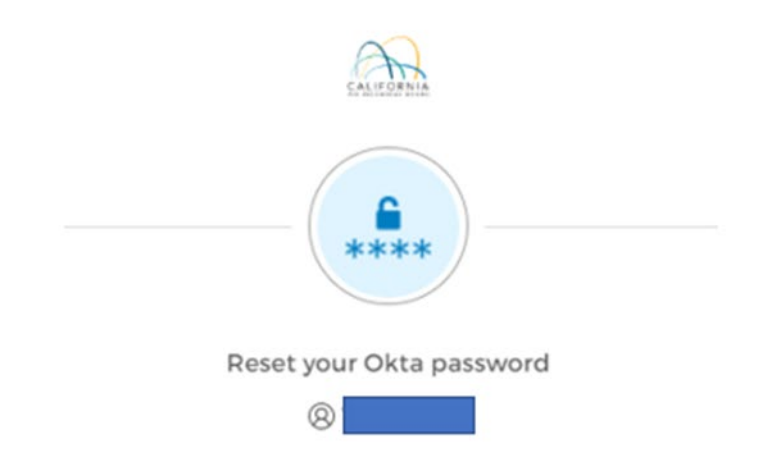

Password requirements:

- At least 15 characters
- A lowercase letter
- An uppercase letter
- A number
- No parts of your username
- Does not include your first name
- Does not include your last name
- Your password cannot be any of your last 12 passwords

#### New password

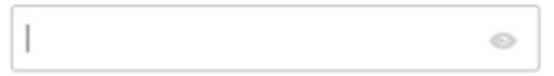

I

#### Re-enter password

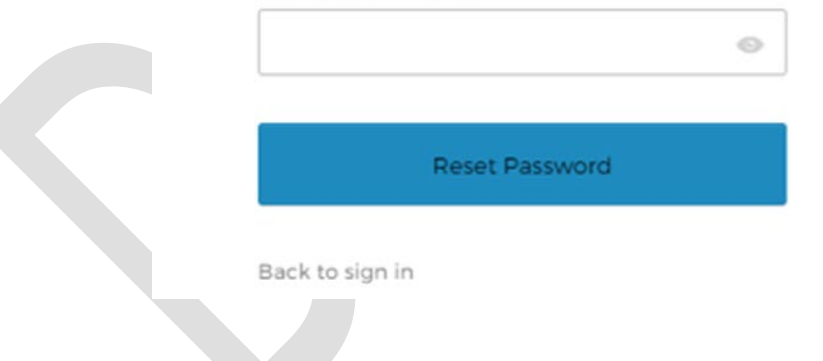

# 3. CARB-eFILE USER INTERFACE

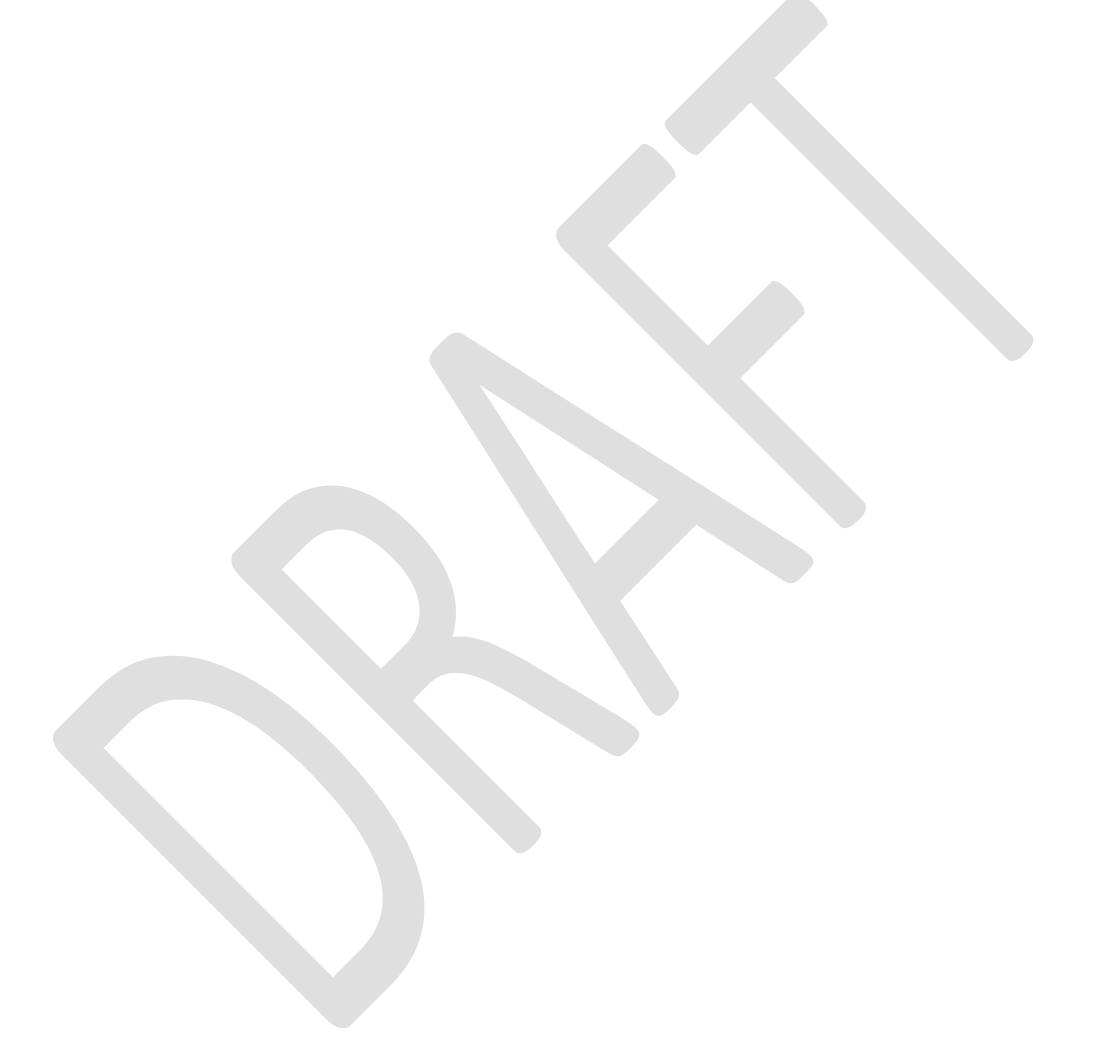

## 3. CARB-eFILE User Interface

### 3.1 Major Steps to upload and submit documents

It is recommended that before uploading documents, the manufacturer identifies the document class of each file based on the content of the file(s) and have them saved in their local drive organized by document class. This preliminary preparation will facilitate file upload and document submission to the correct workflow. Also, it is important to identify the correct location prior to uploading the file(s). Reference the virtual directory of the vault appendix for this upload and submit documents.

Figure 3-1: Major steps to upload and submit documents.

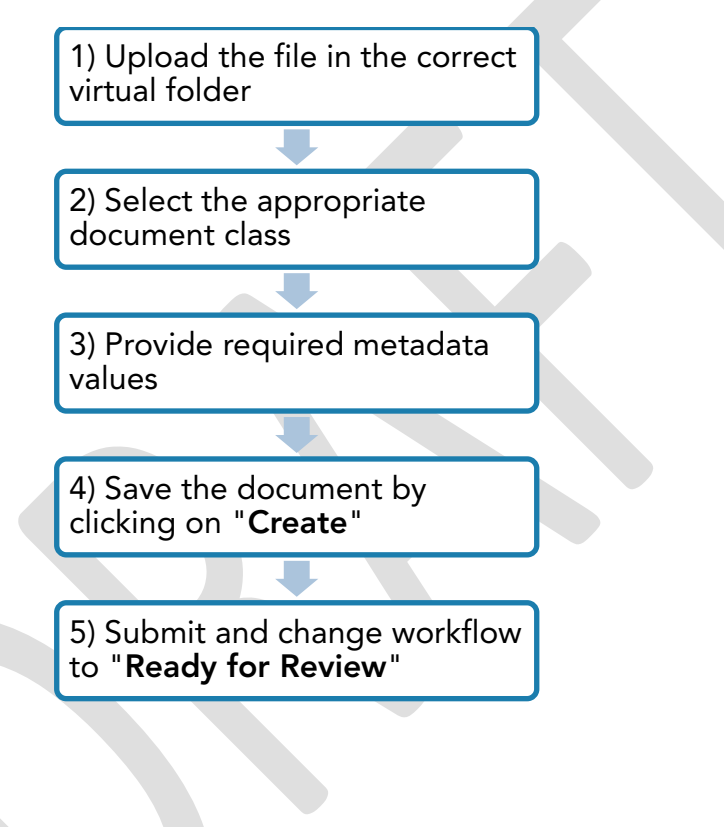

#### Figure 3-2: Overview of CARB-eFILE

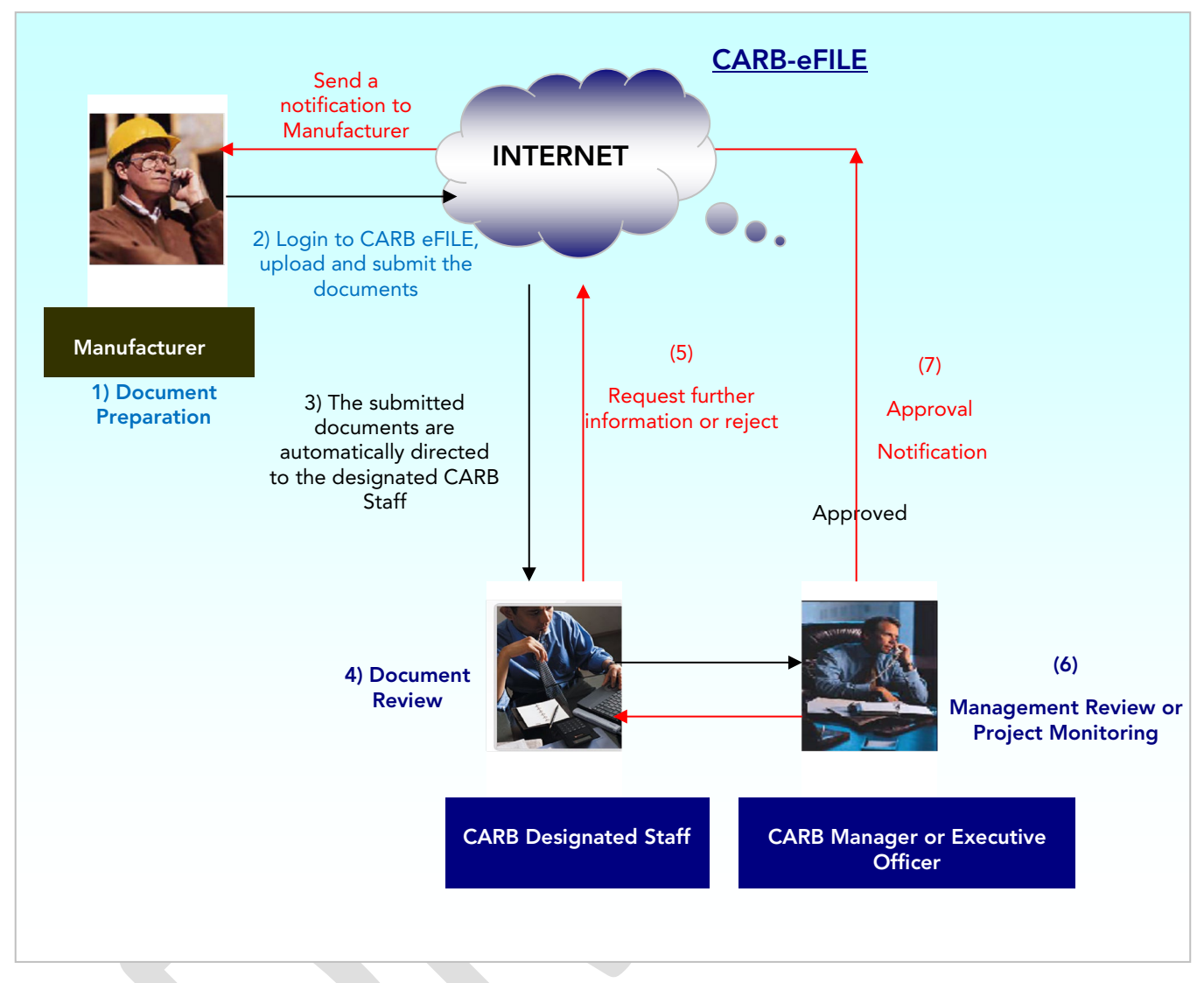

Once a document is uploaded the next step is to submit it to the review process, otherwise the document will remain in draft state and will not be reviewed by the certification engineer.

**Figure 3-2** provides an overview of how authorized manufacturers can submit their certification supporting documents to CARB-eFILE electronically. The system will automatically route each document to the designated CARB Staff for review.

The designated CARB Staff will notify the manufacturer if their application is not complete, if corrections are needed, and/or if additional information is needed. CARB staff will then change the document status to INFO NEEDED.

Manufacturers are automatically notified by the system whenever their applications are Approved or Rejected.

To facilitate Manufacturers' documents submission, CARB Staff has configured workflows to automatically receive, review, and process the different document classes. In the appendix of each Vault there is a cross reference table to help Manufacturers identify the different workflow templates and the corresponding Class documents to be submitted.

## 3.2 User Interface

This section describes the components and features of the **CARB-eFILE** User Interface **Figure 3-3**. The User Interface is composed of four main parts:

- The task area (A) on the left contains frequently used commands and shortcuts.
- The **right panel** (B) displays the **Metadata** and **Preview** tabs.
- The **quick search** bar and Advanced Search (C) on the top allows you to search for documents.
- The listing area (D) in the center lists views, documents and search results.

Figure 3-3: User Interface (web app)

| M-Files.         | ON_ROAD_LD                |      |      |                   |  |
|------------------|---------------------------|------|------|-------------------|--|
|                  | Search                    |      |      | Advanced Search * |  |
|                  | Common Views              |      | · ·  |                   |  |
| Home             | _On_Road                  | View | Meta |                   |  |
|                  | MFR - Finished Tasks View | View | data | •                 |  |
| Checker At to Me | MFR - Pending Tasks View  | View | Pro  | В                 |  |
| Favorites        | Other Views               |      | new. |                   |  |
|                  | Assigned to Me            | View |      |                   |  |
|                  | Checked Out to Me         | View |      |                   |  |
| File Transfers   | 📌 Favorites               | View |      |                   |  |
|                  | Recently Accessed by Me   | View |      |                   |  |
|                  |                           |      |      |                   |  |
|                  |                           |      |      |                   |  |

#### Task area

The task area contains frequently used commands and shortcuts divided into separate sections. If the task area is not visible, you can display it by clicking the gray, vertical tab on the left edge of the user interface.

#### **Right** panel

In the right panel, you can alternate between the **Metadata** and **Preview** tabs. The **Metadata** tab displays the metadata card of the currently selected document. Every document is associated with metadata (refer to table 3-1).

The **Preview** tab allows you to preview the contents of the currently selected document.

#### Quick search & Advanced Search drop-down button

The quick search and Advanced Search drop-down button at the top of the user interface allows you to search for documents.

#### Listing area

The listing area normally contains views and documents.

## 4. UPLOADING DOCUMENTS INTO THE CARB-eFILE REPOSITORY

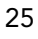

## 4. Uploading Documents into the CARB-eFILE Repository

### 4.1 How to Upload a file to CARB-eFILE

Figure 4-1: Process of upload a file.

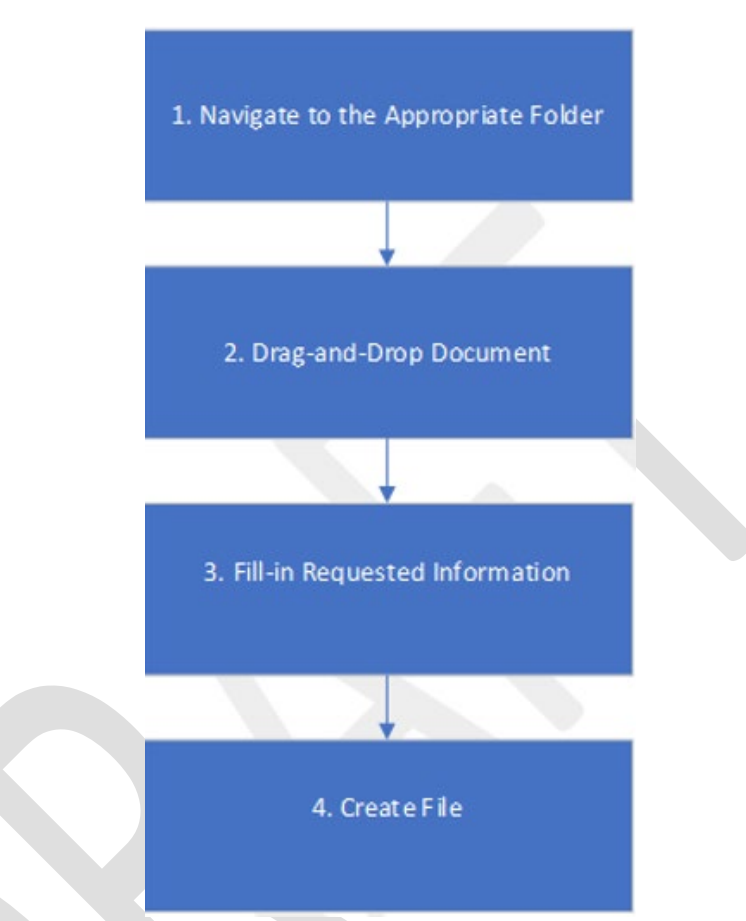

- 1. Navigate to the Appropriate Folder
  - To find the folder that corresponds to the file you intend to upload, click on the vault specific folder, then the manufacturer's folder (your company), then the category folder if applicable, then the model year folder.
- 2. Drag-and-Drop file into the folder
  - Once in the appropriate folder, Drag-and-Drop the file you intend to upload into the folder. A prompt will appear asking for more information about the file (i.e., metadata).
     (Note: navigating deeper into the folder structure prior to the drag-and-

drop operation will auto populate more information on the metadata card.)

- 3. Fill in Requested Information
  - Select the correct document class from the drop-down menu. Once selected, additional fields will appear. Fill in the required fields (\*) in the "Manufacturer Information" and the "Document Information" sections.
- 4. Create

• Once the metadata card is complete, select "Check in immediately" and click "Create." eFILE will use the provided metadata information to automatically place the file into the correct folder location.

Figure 4-2: Steps of upload a file.

| M-Files°                          | ONROAD_08- | 19-21 > _On_Road > M                                                                                                    | STEP 1. Navig<br>appropriat                      | ate to the<br>e folder<br>→ □segren within t | his view      | STE<br>into<br>W | P 2. Drag-and-Drop file<br>the folder and Prompt<br>vill appear requesting<br>metadata |
|-----------------------------------|------------|----------------------------------------------------------------------------------------------------|--------------------------------------------------|----------------------------------------------|---------------|------------------|----------------------------------------------------------------------------------------|
| New 💌                             | Name 🔺     | М                                                                                                    | New Docum                                        | nent                                         | ×             |                  |                                                                                        |
| Go To                             | There as   | CBI_TEST                                                                                                    | T_APPIPT1                                        |                                              | ٥             |                  |                                                                                        |
| Favorites Recently Accessed by Me |            | Class *<br>Name or title *                                                                                                    | Application<br>CBL TEST_APPIPT1                  |                                              |               |                  | CTED 2 Calastan                                                                        |
| File Transfers                    |            | Manufacturer Information     Manufacturer*     Category*                                                                                     | tion<br>MFR2 - ADVANCED CLEAN TECHNOLG<br>PC-LDT | DGY CARS LC                                  |               |                  | appropriate                                                                            |
|                                   |            | <ul> <li>Document Information<br/>Model Year *<br/>Test Group *<br/>Carryover Type *<br/>Application Type *<br/>Confidentiality *</li> </ul> | 2023<br><br>Standard<br><br>CBI                  |                                              |               |                  | complete the<br>metadata fields as<br>required                                         |
|                                   |            | Comments: Comments: Not Accept Comments: Info Needed                                                                                         |                                                  |                                              |               |                  | STEP 4. Select the box                                                                 |
|                                   |            | Automatic permissi                                                                                                    | ons from object properties                       | Certification Application                    | Create Cancel |                  | "Check in<br>immediately", then<br>click on "Create"                                   |

# 5. DOCUMENT SUBMISSION

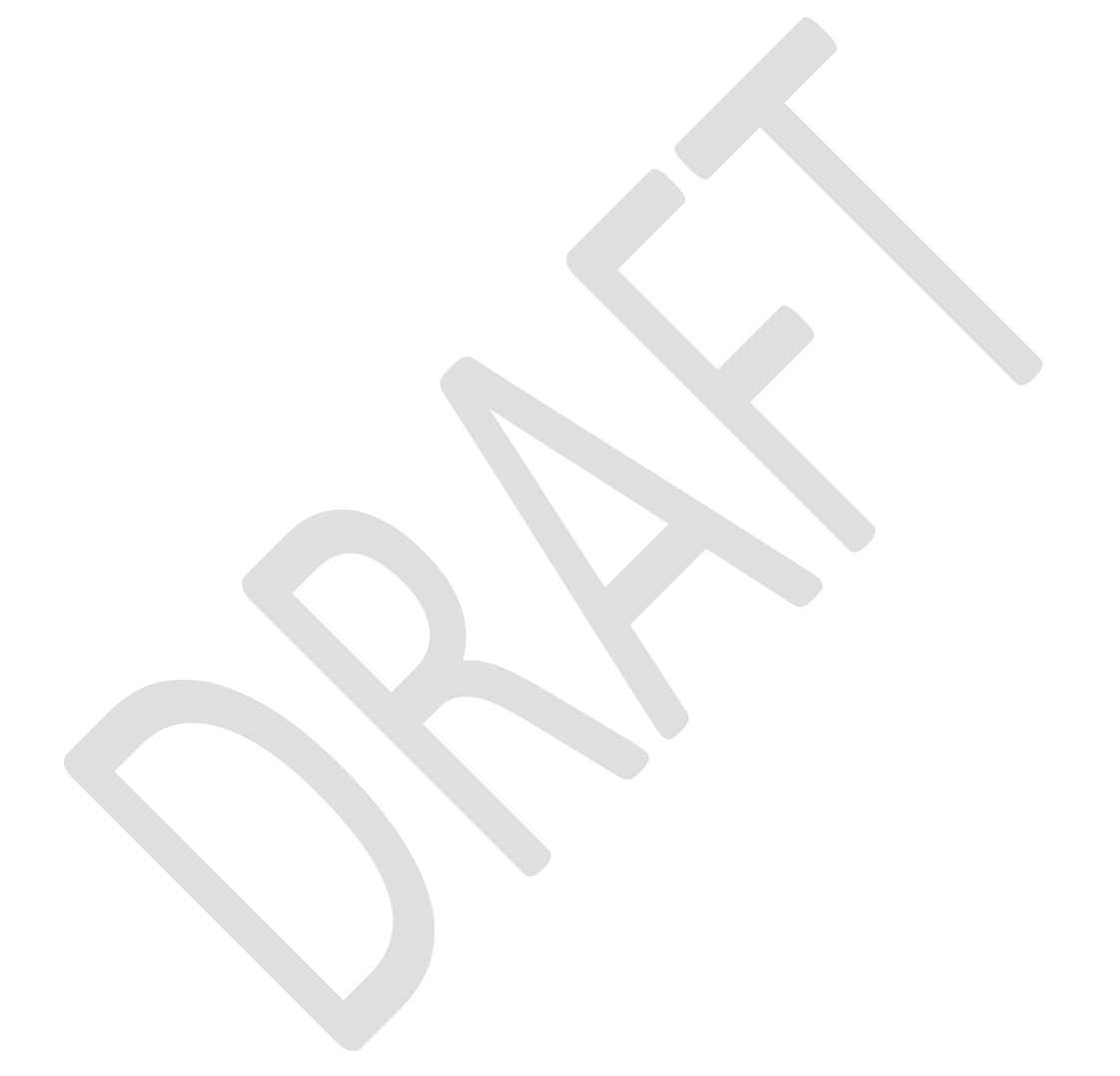

## 5. Submit to CARB for Review

## 5.1 Overview

Once a document is uploaded the next step is to submit it to the review process, otherwise the document will remain in draft state and will not be reviewed.

**Figure 5-1** provides an overview of how authorized manufacturers can submit their certification supporting documents to the CARB-eFILE electronically. The system will automatically route each document to the designated CARB Staff for review.

The designated CARB Staff will notify the manufacturer if their application is not complete, if corrections are needed, and/or if additional information is needed. CARB staff will then change the document status to INFO NEEDED.

Manufacturers are automatically notified by the system whenever their applications are Approved or Rejected.

## 5.2 Submitting Documents to Workflow

After a document has been uploaded, it is important to ensure that the document name is correct. If it is not, make the appropriate metadata correction(s) before submitting the document for review. It is important to note that the document name changes are not permitted after the document is submitted for review. A manufacturer will have a second opportunity to correct the document name when they are asked to provide more information or make corrections during the review process.

Figure 5-1 shows a picture of an uploaded application document for a medium-duty vehicle (MDV). The RIGHT PANEL displays at the bottom the document status "Draft". The default name of the Workflow Template is seen above the status. If you click on it, the system will display the options, if available, in case you need to select a different one.

The LEFT PANEL displays the header "System Transition" and below it, there is the transition(s) available to you, at this stage, "Ready for Review". Click on "Ready for Review", to submit to the workflow process "Certification Application" and provide a comment about the submittal if the system prompts you to do so. Use this comment to communicate any additional information about the submittal to your CARB assigned engineer. Once the document is submitted, the assigned CARB Staff is notified immediately.

| M-Filos*           | ONROAD_08-19-21 2 _On_Road > MFR - LD Cle > MDV > 2023  | > OMFRXV06        |         |                    |                    |            |                       |                                | •                         | MERivorno LP |
|--------------------|---------------------------------------------------------|-------------------|---------|--------------------|--------------------|------------|-----------------------|--------------------------------|---------------------------|--------------|
| MITTIES            | Search                                                  |                   |         | 👻 🔿 🗆 Searc        | h within this view |            |                       |                                | Advanced Search 🔻         |              |
|                    | Name 🔺                                                  | Date Modified     | Size    | Assigned ARB Staff | EO Number (ARB) 🖒  | •          | CBI_Standard_MFF      | R_2023_MDV_OMFRXV06.2LR        | _APPFPT1 🤶                | 0 🏱 🛨        |
|                    | > D CBI_Standard_MFR_2023_MDV_OMFRXV06.2LR_APPFPT1.docx | 9/25/2021 6:33 PM | 13.4 KB |                    |                    | E.         |                       |                                |                           |              |
|                    |                                                         |                   |         |                    |                    | letac      | Class *               | Application                    |                           |              |
| Properties         |                                                         |                   |         |                    |                    | lata       | Name or title *       | CBI_Standard_MFR_2023_MDV_O    | MFRXV06.2LR_APPFPT1       |              |
|                    |                                                         |                   |         |                    |                    | Prev       | Manufacturer*         | MFR - LD Clean Technology Mani | ufacturer 🗳               |              |
| Make Copy          |                                                         |                   |         |                    |                    | <b>INB</b> | Model Year*           | 2023                           |                           |              |
| Open (Download)    |                                                         |                   |         |                    |                    |            | Test Group *          | OMFRXV06.2LR                   |                           |              |
|                    |                                                         |                   |         |                    |                    |            | Application Type *    | APPEPT1                        |                           |              |
| Download File      |                                                         |                   |         |                    |                    |            | Carryover Type -      | standard                       |                           |              |
|                    |                                                         |                   |         |                    |                    |            | Confidentiality -     | CBI                            |                           |              |
| 😽 Ready For Review |                                                         |                   |         |                    |                    |            | Version Information   | NDV                            |                           |              |
| Go To 🔺            |                                                         |                   |         |                    |                    |            | ▲ CARB Staff Use Only | /                              |                           |              |
| M Home             |                                                         |                   |         |                    |                    |            | Assigned ARB Staff    |                                |                           |              |
| Assigned to Me     |                                                         |                   |         |                    |                    |            | EO Number (ARB)       |                                |                           |              |
| Checked Out to Me  |                                                         |                   |         |                    |                    |            | Date EO Signed        |                                |                           |              |
|                    |                                                         |                   |         |                    |                    |            | ▲ Date:               |                                |                           |              |
|                    |                                                         |                   |         |                    |                    |            | Submittal             |                                |                           |              |
|                    |                                                         |                   |         |                    |                    |            | Notified              |                                |                           |              |
| File Transfers     |                                                         |                   |         |                    |                    |            | Filed                 |                                |                           |              |
|                    |                                                         |                   |         |                    |                    |            | Last Submission       |                                |                           |              |
|                    |                                                         |                   |         |                    |                    |            | Info Needed           | (automatic)                    |                           |              |
|                    |                                                         |                   |         |                    |                    |            | ▲ Comments:           |                                |                           |              |
|                    |                                                         |                   |         |                    |                    | r          | Not Accepted for Fi   |                                |                           |              |
|                    |                                                         |                   |         |                    |                    |            | Info Needed           |                                |                           |              |
|                    |                                                         |                   |         |                    |                    |            | Automatic permis      | ssions from object properties  | Certification Application |              |
|                    |                                                         |                   |         |                    |                    |            |                       |                                |                           |              |

...

Figure 5-2 shows the screen changes after an Application document is submitted to the workflow. Notice that on the LEFT PANEL, the header "State Transition" is no longer available for this document. The MIDDLE PANEL and the LEFT PANEL now will display the Assigned CARB Staff who will be reviewing the certification document.

At the bottom of the RIGHT PANEL the system displays the Application document status, the user must change the document status manually from **Draft** to **Ready for Review**. Also, the date of submittal is automatically recorded by the system and marks the beginning of the review process. The system will notify the Assigned CARB Staff that a new application is waiting for their review. If you click on the comment bubble you can read the comment(s).

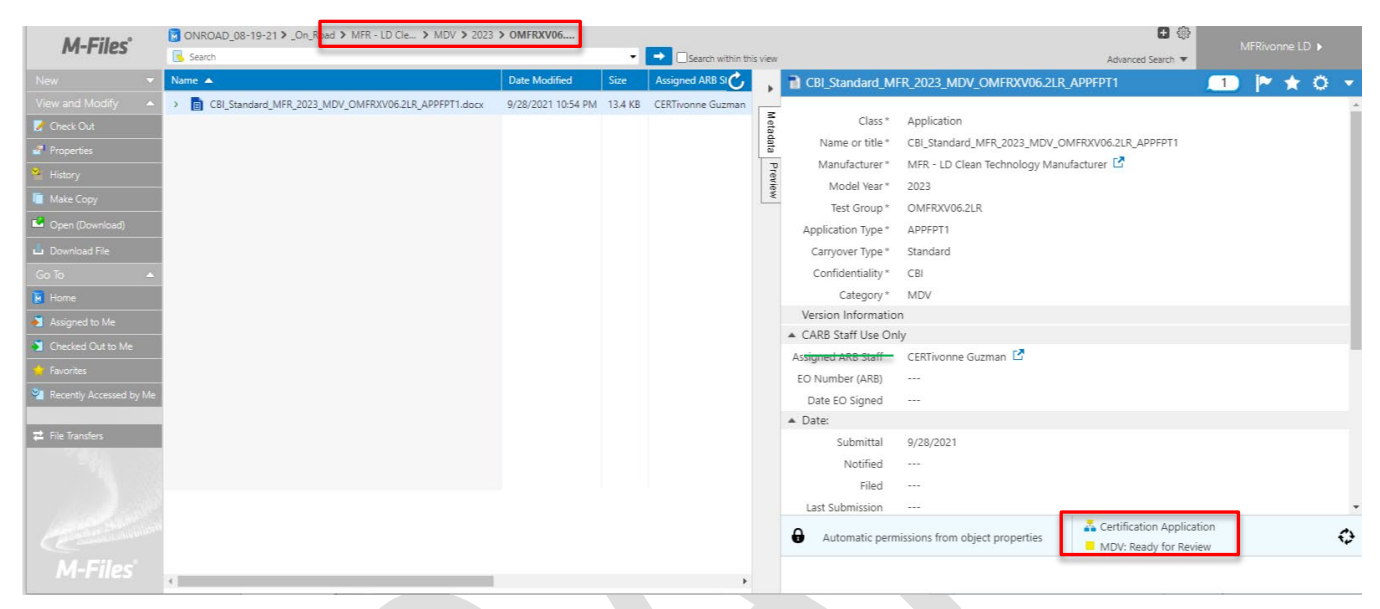

Figure 5-2: Submitted Application Document

CARB Staff will conduct a preliminary review to check if all CARB checklist items have been submitted. At this "preliminary review" stage, CARB Staff will change the status to either "accepted for filing" or "not accepted for filing" and the system will automatically notify the manufacturer of the document status change and record key dates. **Figure 5-3** is an example of an application that was accepted for filing. At the bottom of the right displays the dates recorded by the system.

| M-Files°                  | ONROAD_08-19-21 > _On_Road > MFR - LD Cle > PC-LDT > 2    | 2022 > NMFRT01.5   | -     | Search within this view |                                     | Arbanced Search 💌         |   |      |   |
|---------------------------|-----------------------------------------------------------|--------------------|-------|-------------------------|-------------------------------------|---------------------------|---|------|---|
| New 👻                     | Name 🔻                                                    | Date Modified      |       | CBI Standard MER        | 2022 PC-LDT NMERT01 52Y1 APPL       | PT1                       | 3 | i≈ ÷ | ö |
|                           | > 📑 CBI_Standard_MFR_2022_PC-LDT_NMFRT01.52Y1_APPIPT1.txt | 9/20/2021 10:59 AM |       |                         |                                     |                           | - |      |   |
| 📝 Check Out               |                                                           |                    | fetad | Class *                 | Application                         |                           |   |      |   |
| 💣 Properties              |                                                           |                    | fata  | Name or title *         | CBI_Standard_MFR_2022_PC-LDT_NMFI   | RT01.52Y1_APPIPT1         |   |      |   |
| 😤 History                 |                                                           |                    | Prev  | Manufacturer*           | MFR - LD Clean Technology Manufactu | rer 🗹                     |   |      |   |
| Make Copy                 |                                                           |                    | iew   | Model Year*             | 2022                                |                           |   |      |   |
| Coop (Download)           |                                                           |                    |       | Test Group *            | NMFRT01.52Y1                        |                           |   |      |   |
|                           |                                                           |                    |       | Application Type *      | APPIPT1                             |                           |   |      |   |
| Download File             |                                                           |                    |       | Carryover Type *        | Standard                            |                           |   |      |   |
| Go To 🔺                   |                                                           |                    |       | Confidentiality*        | CBI                                 |                           |   |      |   |
| M Home                    |                                                           |                    |       | Category *              | PC-LDT                              |                           |   |      |   |
| Assigned to Me            |                                                           |                    |       | CARE Staff Lise Only    |                                     |                           |   |      |   |
| Checked Out to Me         |                                                           |                    |       | Assigned ARR Staff      | CERTivonne Guzman                   |                           |   |      | _ |
| 🖕 Favorites               |                                                           |                    |       | FO Number (ARB)         |                                     |                           |   |      |   |
| 👻 Recently Accessed by Me |                                                           |                    |       | Date FO Signed          |                                     |                           |   |      |   |
|                           |                                                           |                    |       | A Date:                 |                                     |                           |   |      |   |
| 🛱 File Transfers          |                                                           |                    |       | Submittal               | 9/20/2021                           |                           |   |      |   |
|                           |                                                           |                    |       | Notified                | 9/20/2021                           |                           |   |      |   |
|                           |                                                           |                    |       | Filed                   | 9/20/2021                           |                           |   |      |   |
|                           |                                                           |                    |       | Last Submission         |                                     |                           |   |      |   |
|                           |                                                           |                    |       | Info Needed             | (automatic)                         |                           |   |      |   |
|                           |                                                           |                    |       | ▲ Comments:             |                                     |                           |   |      |   |
|                           |                                                           |                    |       | Not Accepted for Filing |                                     |                           |   |      |   |
|                           |                                                           |                    |       | Automatic permiss       | ions from object properties         | Certification Application |   |      | ¢ |
| M-Files*                  | 4                                                         | •                  |       |                         |                                     |                           |   |      |   |

Figure 5-3: Complete Application – accepted for filing

### 5.3 Correcting an existing document

- The manufacturer may receive an e-mail notification from the Cert Staff that the application/document was "**Not Accepted for Filing**" or "**Info Needed**".
- To correct the existing document, the manufacturer can follow Cert Staff's comments listed in the e-mail or the document's comments section in the metadata card.
- After corrections are completed, log in to the CARB-eFile, then go to the "Assigned to Me" view and find the document assigned to the user. Figure 5-4 show an example document and highlighted changes in the comment section

| M-Files°         | ONROAD_08-19-21 > Assigned to                 |                    |   | Sea  | rch within this view    |                                               | Advanced Search 🔻   |   |     | vonne L[ | D 🕨 |            |
|------------------|-----------------------------------------------|--------------------|---|------|-------------------------|-----------------------------------------------|---------------------|---|-----|----------|-----|------------|
|                  | Name 🔺                                        | Date of S          | S |      | CBI_Standard_MFR_2      | 022_PC-LDT_NMFRT02.33EM_APPIPT1               |                     | 3 | D P | * ★      | Ô   | •          |
|                  | CBI_Standard_MFR_2022_PC-LDT_NMFRT02.33EM_API | IPT1.txt 9/20/2021 |   | _    |                         |                                               |                     |   |     |          |     | -          |
|                  |                                               |                    |   | Meta | Class*                  | Application                                   |                     |   |     |          |     |            |
| Info Submitted   |                                               |                    |   | data | Name or title *         | CBI_Standard_MFR_2022_PC-LDT_NMFRT02.33EM_APF | PIPT1               |   |     |          |     |            |
| o To             |                                               |                    |   | Pre  | Manufacturer*           | MFR - LD Clean Technology Manufacturer 🏼 🔀    |                     |   |     |          |     |            |
| lome             |                                               |                    |   | niew | Model Year*             | 2022                                          |                     |   |     |          |     |            |
| Automation Ma    |                                               |                    |   |      | Test Group *            | NMFRT02.33EM                                  |                     |   |     |          |     |            |
| csigned to me    |                                               |                    |   |      | Application Type *      | APPIPT1                                       |                     |   |     |          |     |            |
| hecked Out to Me |                                               |                    |   |      | Carryover Type *        | Standard                                      |                     |   |     |          |     |            |
|                  |                                               |                    |   |      | Confidentiality *       | CBI                                           |                     |   |     |          |     | 1          |
|                  |                                               |                    |   |      | Category *              | PC-LDT                                        |                     |   |     |          |     |            |
|                  |                                               |                    |   |      | Deadline                | 10/15/2021                                    |                     |   |     |          |     |            |
| Transfers        |                                               |                    |   |      | Version Information     |                                               |                     |   |     |          |     |            |
|                  |                                               |                    |   |      | ▲ CARB Staff Use Only   |                                               |                     |   |     |          |     |            |
|                  |                                               |                    |   |      | Assigned ARB Staff      | CERTivonne Guzman 🍱                           |                     |   |     |          |     |            |
|                  |                                               |                    |   |      | EO Number (ARB)         |                                               |                     |   |     |          |     |            |
|                  |                                               |                    |   |      | Date EO Signed          |                                               |                     |   |     |          |     |            |
|                  |                                               |                    |   |      | ▲ Date:                 |                                               |                     |   |     |          |     |            |
|                  |                                               |                    |   |      | Submittal               | 9/20/2021                                     |                     |   |     |          |     |            |
|                  |                                               |                    |   |      | Notified                | 9/20/2021                                     |                     |   |     |          |     |            |
|                  |                                               |                    |   |      | Filed                   |                                               |                     |   |     |          |     |            |
|                  |                                               |                    |   |      | Last Submission         |                                               |                     |   |     |          |     |            |
|                  |                                               |                    |   |      | Info Needed             | (automatic)                                   |                     |   | _   |          |     |            |
|                  |                                               |                    |   |      | Comments:               |                                               |                     |   |     |          |     |            |
|                  |                                               |                    |   |      | Not Accepted for Filing | Revise and add CREE Super-DF                  |                     |   |     |          |     | Ŧ          |
|                  |                                               |                    |   |      |                         | 🚣 Certif                                      | ication Application |   |     |          |     | <b>*</b> . |
|                  |                                               |                    |   |      | Automatic permission    | ns from object properties Not A               | ccepted For Filing  |   |     |          | 1   | 4          |
|                  |                                               |                    |   |      |                         |                                               |                     |   |     |          |     |            |

Figure 5-4: "Assigned to Me" View

• Drag the corrected document over the document that needs to be replaced. When done correctly, a pop-up dialogue box will ask the user to confirm the document replacement as shown in **Figure 5-5**.

Figure 5-5: Confirm Document Replacement

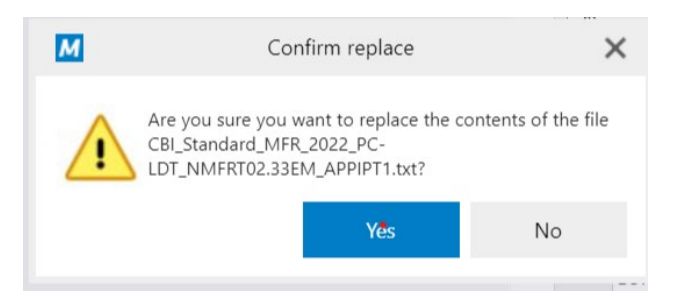

 From the bottom right of the metadata card move the document state from "Not Accepted for Filing" or "Info Needed" to "Info Submitted" to submit the revised document. When prompted enter describe the corrections made in the comment box, and then click "OK" as shown in Figure 5-6. The system will automatically notify the Cert Staff a new revised document is ready for their review.

Figure 5-6: Example Pop-up Dialogue for Describing Corrections.

| Workflow - CBI_Standard_MFR_2022_PC-LDT_NMFRT02.33EM | ×      |
|------------------------------------------------------|--------|
| Workflow:                                            |        |
| Certification Application                            | $\sim$ |
| State transition:                                    |        |
| Info Submitted                                       | $\sim$ |
| Comment:                                             |        |
| New version includes corrected CREE SUPER_DF         |        |
| OK Cancel                                            |        |

Once the revised document is submitted it will no longer be visible in the "Assigned to Me" view. The document can still be located in the proper folder as shown in Figure 5-7 or other views. Notice that the document status has changed from "Not Accepted for Filing" or "Info Needed" to "Preliminary Review"

| A                         | ONROAD_08-19-21 > _On_Road > MFR - LD Cle > PC-LDT > 2    | 022 > NMFRT02.3        |                      |        |                         |                                                   | <b>B</b> 🛞        |          |          |
|---------------------------|-----------------------------------------------------------|------------------------|----------------------|--------|-------------------------|---------------------------------------------------|-------------------|----------|----------|
| M-Files                   | Search                                                    |                        |                      | Search | within this view        |                                                   | Advanced Search 🔻 | MFRivonr | ke LD ▶  |
| New 🔻 N                   | Name 🔻                                                    | Date Modified Size     | Assigned ARB Star    |        | CBI_Standard_MFR_20     | 022_PC-LDT_NMFRT02.33EM_APPIPT1                   |                   | 4        | * Ö -    |
| View and Modify 🔺 🔹       | > 💼 CBI_Standard_MFR_2022_PC-LDT_NMFRT02.33EM_APPIPT1.doc | 9/21/2021 6:06 PM 1.65 | MB CERTivonne Guzman |        |                         |                                                   |                   |          | <u>^</u> |
| 📝 Check Out               |                                                           |                        |                      | Meta   | Class *                 | Application                                       |                   |          |          |
| 🛃 Properties              |                                                           |                        |                      | data   | Name or title *         | CBI_Standard_MFR_2022_PC-LDT_NMFRT02.33EM_APPIPT1 |                   |          |          |
| 😫 History                 |                                                           |                        |                      | Prev   | Manufacturer *          | MFR - LD Clean Technology Manufacturer 🏼          |                   |          |          |
| Make Copy                 |                                                           |                        |                      | riew   | Model Year*             | 2022                                              |                   |          |          |
|                           |                                                           |                        |                      |        | Test Group *            | NMFRT02.33EM                                      |                   |          |          |
|                           |                                                           |                        |                      |        | Application Type *      | APPIPT1                                           |                   |          |          |
| Download File             |                                                           |                        |                      |        | Carryover Type *        | Standard                                          |                   |          |          |
| Go To 🔺                   |                                                           |                        |                      |        | Confidentiality *       | CBI                                               |                   |          |          |
| M Home                    |                                                           |                        |                      |        | Category *              | PC-LDT                                            |                   |          |          |
| Assigned to Me            |                                                           |                        |                      |        | CARE Staff Lise Only    |                                                   |                   |          |          |
| X Checked Out to Me       |                                                           |                        |                      |        | Assigned ARR Staff      | CERTIVONDE GUZMAN                                 |                   |          | _        |
| 👷 Favorites               |                                                           |                        |                      |        | EO Number (ARB)         |                                                   |                   |          |          |
| 🐑 Recently Accessed by Me |                                                           |                        |                      |        | Date EO Signed          |                                                   |                   |          |          |
|                           |                                                           |                        |                      |        | ▲ Date:                 |                                                   |                   |          |          |
|                           |                                                           |                        |                      |        | Submittal               | 9/20/2021                                         |                   |          |          |
|                           |                                                           |                        |                      |        | Notified                | 9/20/2021                                         |                   |          |          |
|                           |                                                           |                        |                      |        | Filed                   |                                                   |                   |          |          |
|                           |                                                           |                        |                      |        | Last Submission         |                                                   |                   |          |          |
|                           |                                                           |                        |                      |        | Info Needed             | (automatic)                                       |                   |          |          |
|                           |                                                           |                        |                      |        | ▲ Comments:             |                                                   |                   |          |          |
|                           |                                                           |                        |                      |        | Not Accepted for Filing | Revise and add CREE Super-DF                      |                   |          |          |
|                           |                                                           |                        |                      |        |                         |                                                   |                   |          |          |
|                           |                                                           |                        |                      |        | Info Needed             | Revise and add CREE Super-DF                      |                   |          |          |
|                           |                                                           |                        |                      |        |                         |                                                   |                   |          | _        |
|                           |                                                           |                        |                      |        |                         | - Certification                                   | Application       |          | •        |
|                           |                                                           |                        |                      |        | Automatic permission    | ns from object properties                         | Review            |          | ¢        |
|                           |                                                           |                        |                      |        |                         | - reaminary                                       |                   |          |          |

Figure 5-7: Example Folder Showing the Corrected Document

During the review process, manufacturers can check the document state for each document from the metadata card or view the document status for all documents in the "Pending Task" view.

6. Vault Differences

35

## 6. Vault Differences

#### Document Classes

CARB-eFILE contains multiple vaults that store different type of information. Each vault contains a unique list of document classes as per the document content appropriate to that vault. In addition, each of the document classes have different metadata that are used to organize and find the documents. Since the information varies by vault, the particulars are included in each vault appendix.

#### **Virtual Folders**

Besides having a unique set of document classes, each vault also has a unique virtual directory structure/directory view as illustrated in the vault appendices. The directory schema shows all the folders to guide manufacturers in uploading various document classes. As mentioned earlier in section 3.1, the system automatically populates some of the metadata from the virtual directory path, when a document is uploaded in the indicated folder.

#### Workflow Templates

Some document classes have different review sequences and procedures. Therefore, different workflow templates were created. In each appendix you will find a cross reference table that identifies the different workflow templates and the document classes that they are used with.

Vault specific information and their corresponding vault appendices are listed in Table 6-1.

| Appendix | Vault ID     | Vault Document Content                                                    |
|----------|--------------|---------------------------------------------------------------------------|
| А        | АРСА         | Aftermarket Parts Certification & Audit                                   |
| В        | HD_GHG       | Heavy-Duty Green House Gas                                                |
| С        | HMC_OHRV     | Highway Motorcycles and Off Highway Recreational Vehicles                 |
| D        | OBD          | On-Board Diagnostic Systems for Light, Medium, and<br>Heavy-Duty Vehicles |
| E        | OFF_ROAD_SIE | Off-Road Spark Ignition Engines                                           |
| F        | CIHD         | On-Road Heavy-Duty Vehicles and Engines, and OFCI Engines                 |
| G        | ON_ROAD_LD   | On-Road Light-Duty Vehicles                                               |

| Table 6-1: | : Appendices | Containing | Unique V | ault Information |
|------------|--------------|------------|----------|------------------|
|            |              |            |          |                  |
## 7. **REFERENCES**

https://www.m-files.com/user-guide/2018/eng/getting\_familiar\_with\_the\_user\_interface.html

## **APPENDIX A - APCA**

## **Aftermarket Parts Certification & Audit**

# (To be included in future)

## **APPENDIX B - HD\_GHG**

## **Heavy Duty Green House Gas**

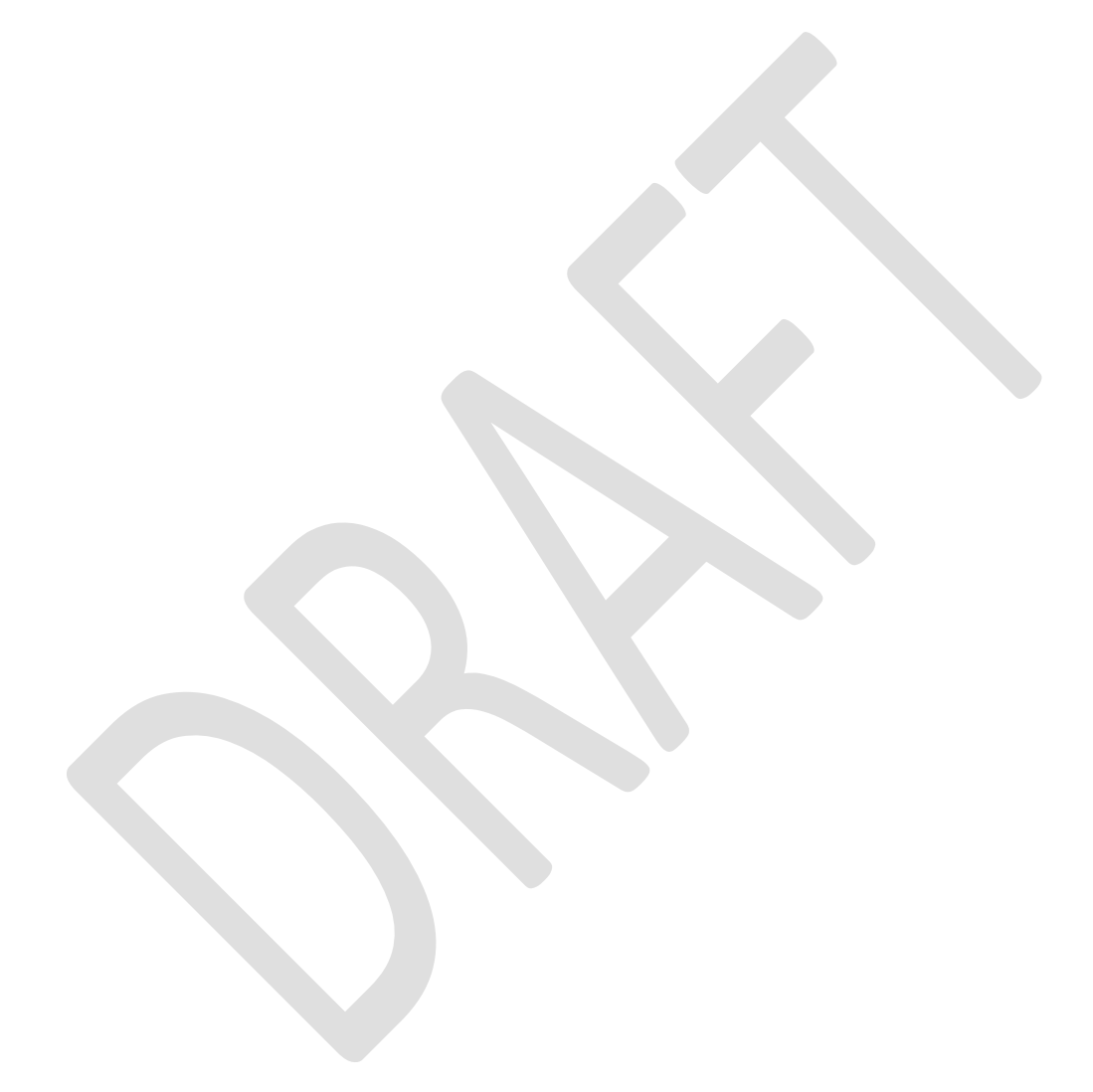

# **B.1** Document Types and Metadata for Heavy-Duty Green House Gas Categories

| Table B-1: Document Classes and Associated Metadata for the Heavy-Duty Green Hou | use |
|----------------------------------------------------------------------------------|-----|
| Gas Vault                                                                        |     |

| Class Type  | Description                                                      | Metadata Name                           | Format / Valid<br>Values | Required |
|-------------|------------------------------------------------------------------|-----------------------------------------|--------------------------|----------|
|             |                                                                  | Name or Title                           | Text                     | Yes      |
|             |                                                                  | Manufacturer                            | Choose from list         | Yes      |
|             |                                                                  | Category                                | Choose from list         | Yes      |
|             |                                                                  | Model Year                              | Choose from list         | Yes      |
|             |                                                                  | Family Name                             | Text                     |          |
|             |                                                                  | Vehicle Class [HDV only]                | Choose from list         |          |
|             |                                                                  | Suitable Trailer Type [Trailer only]    | Choose from list         |          |
|             |                                                                  | Аего Туре                               | Choose from list         |          |
|             | Standard and<br>Carryover                                        |                                         |                          |          |
| Application | Certification<br>Application for a<br>Specific Vehicle<br>Family | Aero/Trailer Aerodynamic Test<br>Method | Choose from list         |          |
|             | r anniy.                                                         | Application Type                        | Choose from list         | Yes      |
|             |                                                                  | Carryover Type                          | Choose from list         | Yes      |
|             |                                                                  | Confidentiality                         | Choose from list         | Yes      |
|             |                                                                  | Cert. Type                              | Choose from list         | Yes      |
|             |                                                                  | Version Information                     | Text                     | Yes      |
|             |                                                                  | Assigned CARB Staff                     | Choose from list         | Yes      |
|             |                                                                  | EO Number (ARB)                         | Text                     |          |
|             |                                                                  | Date EO Signed                          | Date                     |          |
|             |                                                                  | Closeout Letter Date                    | Date                     |          |
|             |                                                                  | Closeout Letter #                       | Text                     |          |
|             |                                                                  | Date of Submittal                       | Date                     |          |
|             |                                                                  | Date Notified                           | Date                     |          |
|             |                                                                  | Date Filed                              | Date                     |          |
|             |                                                                  | Date Last Submission                    | Date                     |          |
|             |                                                                  | Date Info Needed                        | Date                     |          |
|             |                                                                  | Not Accepted for Filing                 | Text                     |          |
|             |                                                                  | Info Needed                             | Text                     |          |
|             |                                                                  | Rejected                                | Text                     |          |

| Table B-1: Document Classes and Associated Metadata for the Heavy-Duty Green House |  |
|------------------------------------------------------------------------------------|--|
| Gas Vault-(continued)                                                              |  |

| Class<br>Type     | Description                                          | Metadata Name                              | Format / Valid Values | Required |
|-------------------|------------------------------------------------------|--------------------------------------------|-----------------------|----------|
|                   |                                                      | Name or Title                              | Text                  | Yes      |
|                   |                                                      | Manufacturer                               | Choose from list      | Yes      |
|                   |                                                      | Category                                   | Choose from list      | Yes      |
|                   |                                                      | Running Change Number                      | Choose from list      | Yes      |
|                   |                                                      | Model Year                                 | Choose from list      | Yes      |
|                   |                                                      | Family Name                                | Text                  | Yes      |
|                   |                                                      | Vehicle Class                              | Choose from list      | Yes      |
|                   |                                                      | Confidentiality                            | Choose from list      | Yes      |
|                   |                                                      | Cert. Type                                 | Choose from list      | Yes      |
| Running<br>Change | Running<br>Change of<br>Certification<br>Application | Original EO Number<br>corrected from (ARB) | Text                  | Yes      |
|                   |                                                      | Change Made                                | Choose from list      | Yes      |
|                   |                                                      | Keywords/Misc.                             | Text                  |          |
|                   |                                                      | Notify Loop Flag                           | Choose from list      |          |
|                   |                                                      | Running Change<br>Identifier               | Choose from list      | Yes      |
|                   |                                                      | Version Information                        | Text                  | Yes      |
|                   |                                                      | New EO number (ARB)                        | Text                  |          |
|                   |                                                      | Date EO Signed                             | Date                  |          |
|                   |                                                      | Assigned CARB Staff                        | Choose from list      | Yes      |
|                   |                                                      | Date of Submittal                          | Date                  |          |
|                   |                                                      | Date Last Submission                       | Date                  |          |
|                   |                                                      | Date Info Needed                           | Date                  |          |
|                   |                                                      | Info Needed                                | Text                  |          |
|                   |                                                      | Rejected                                   | Text                  |          |
|                   |                                                      | Staff notes                                | Text                  |          |
|                   |                                                      | Historical Comments: Info<br>Needed        | Text (multi- line)    |          |

| Class Type         | Description                                     | Metadata Name                       | Format / Valid<br>Values | Required |
|--------------------|-------------------------------------------------|-------------------------------------|--------------------------|----------|
|                    |                                                 | Name or Title                       | Text                     | Yes      |
|                    |                                                 | Manufacturer                        | Choose from List         | Yes      |
|                    |                                                 | Category                            | Choose from List         | Yes      |
|                    |                                                 | Model Year                          | Choose from list         | Yes      |
|                    |                                                 | Confidentiality                     | Choose from list         | Yes      |
|                    |                                                 | Common Material<br>Submittal Type   | Choose from list         | Yes      |
| Supporting<br>Docs | Supporting Docs<br>Submitted by<br>Manufacturer | Description                         | Text                     |          |
|                    |                                                 | Applicable                          | Choose from List         | Yes      |
|                    |                                                 | Keywords/Misc.                      | Text                     |          |
|                    |                                                 | Version Information                 | Text                     | Yes      |
|                    |                                                 | Assigned CARB Staff                 | Choose from list         | Yes      |
|                    |                                                 | Date of Submittal                   | Date                     |          |
|                    |                                                 | Date Info Needed                    | Date                     |          |
|                    |                                                 | Info Needed                         | Text                     |          |
|                    |                                                 | Rejected                            | Text                     |          |
|                    |                                                 | Staff notes                         | Text                     |          |
|                    |                                                 | Historical Comments: Info<br>Needed | Text (multi- line)       |          |

| Class Type               | Description              | Metadata Name                          | Format / Valid     |          |
|--------------------------|--------------------------|----------------------------------------|--------------------|----------|
|                          | Description              | Metadata Name                          | Values             | Required |
|                          |                          | Name or Title                          | Text               | Yes      |
|                          |                          | Manufacturer                           | Choose from list   | Yes      |
|                          |                          | Model Year                             | Choose from list   | Yes      |
|                          |                          | Single or Multiple Vehicle<br>Families | Choose from list   | Yes      |
|                          |                          | Family Name                            | Text               |          |
|                          |                          | Confidentiality                        | Choose from list   | Yes      |
|                          |                          | Category                               | Choose from list   | Yes      |
|                          |                          | Cert. Type                             | Choose from list   | Yes      |
|                          |                          | Submittal Type                         | Choose from list   | Yes      |
| AC Leakage<br>Compliance | AC Leakage<br>Compliance | Keywords/Misc.                         | Text (Multi-Line)  |          |
|                          |                          | Version Information                    | Text               | Yes      |
|                          |                          | Approval Num (ARB)<br>Project Engineer | Text               |          |
|                          |                          |                                        | Choose from list   |          |
|                          |                          | Assigned CARB Staff                    | Choose from list   | Yes      |
|                          |                          | Date of Submittal                      | Date               |          |
|                          |                          | Date Send to Project engineer          | Date               |          |
|                          |                          | Date Info Needed                       | Date               |          |
|                          |                          | Info Needed                            | Text               |          |
|                          |                          | Rejected                               | Text               |          |
|                          |                          | Staff notes                            | Text               |          |
|                          |                          | Historical Comments: Info<br>Needed    | Text (multi- line) |          |
|                          |                          |                                        |                    |          |

| Class Type  | Description                                              | Metadata Name          | Format / Valid<br>Values | Required |
|-------------|----------------------------------------------------------|------------------------|--------------------------|----------|
|             |                                                          | Name or Title          | Text                     | Yes      |
|             |                                                          | Manufacturer           | Choose from list         | Yes      |
|             |                                                          | Category               | Choose from list         | Yes      |
|             |                                                          | Model Year             | Choose from list         | Yes      |
|             |                                                          | Family Name            | Text                     |          |
|             |                                                          | Confidentiality        | Choose from list         | Yes      |
| Publication | Publications (i.e. owners manuals, warranty books, etc.) | Publication Type       | Choose from list         | Yes      |
|             |                                                          | Parts MFR              | Text                     | Yes      |
|             |                                                          | Keywords/Misc.         | Text                     |          |
|             |                                                          | Version<br>Information | Text                     | Yes      |
|             |                                                          | Approval Num<br>(ARB)  | Text                     |          |
|             |                                                          | Assigned CARB<br>Staff | Choose from list         | Yes      |
|             |                                                          | Date of Submittal      | Date                     |          |
|             |                                                          | Date Info Needed       | Date                     |          |
|             |                                                          | Info Needed            | Text                     |          |
|             |                                                          | Rejected               | Text                     |          |
|             |                                                          | Staff notes            | Text                     |          |

| Class Type | Description                       | Metadata Name                       | Format / Valid<br>Values | Required |
|------------|-----------------------------------|-------------------------------------|--------------------------|----------|
|            |                                   | Name or Title                       | Text                     | Yes      |
|            |                                   | Manufacturer                        | Choose from list         | Yes      |
|            |                                   | Category                            | Choose from list         | Yes      |
|            |                                   | Model Year                          | Choose from list         | Yes      |
|            |                                   | Confidentiality                     | Choose from list         | Yes      |
|            |                                   | Cert. Type                          | Choose from list         | Yes      |
|            |                                   | Report Type                         | Choose from list         | Yes      |
| Reports    | Items that need to be<br>approved | Keywords/Misc.                      | Text (Multi-Line)        |          |
|            |                                   | Version Information                 | Text                     | Yes      |
|            |                                   | Approval Num (ARB)                  | Text                     |          |
|            |                                   | Project Engineer                    | Choose from list         |          |
|            |                                   | Assigned CARB Staff                 | Choose from list         | Yes      |
|            |                                   | Date of Submittal                   | Date                     |          |
|            |                                   | Date Info Needed                    | Date                     |          |
|            |                                   | Info Needed                         | Text                     |          |
|            |                                   | Rejected                            | Text                     |          |
|            |                                   | Staff notes                         | Text                     |          |
|            |                                   | Historical Comments:<br>Info Needed | Text (multi- line)       |          |

**Table B-1:** Document Classes and Associated Metadata for the Heavy-Duty Green HouseGas Vault-(continued)

| Class Type | Description | Metadata Name                       | Format / Valid Values | Required |
|------------|-------------|-------------------------------------|-----------------------|----------|
|            |             | Name or Title                       | Text                  | Yes      |
|            |             | Manufacturer                        | Choose from list      | Yes      |
|            |             | Category                            | Choose from list      | Yes      |
|            |             | Model Year                          | Choose from list      | Yes      |
|            |             | Confidentiality                     | Choose from list      | Yes      |
| Test Plan  | Test Plan   | Cert. Type                          | Choose from list      | Yes      |
|            |             | Test Plan Type                      | Choose from list      | Yes      |
|            |             | Aerodynamic Test Method             | Choose from list      |          |
|            |             | Keywords/Misc.                      | Text (Multi-Line)     |          |
|            |             | Version Information                 | Text                  | Yes      |
|            |             | Approval Num (ARB)                  | Text                  |          |
|            |             | Assigned CARB Staff                 | Choose from list      | Yes      |
|            |             | Date of Submittal                   | Date                  |          |
|            |             | Date Info Needed                    | Date                  |          |
|            |             | Info Needed                         | Text                  |          |
|            |             | Rejected                            | Text                  |          |
|            |             | Staff notes                         | Text                  |          |
|            |             | Historical Comments: Info<br>Needed | Text (multi- line)    |          |

| Class Type     | Description    | Metadata Name                       | Format / Valid<br>Values | Required |
|----------------|----------------|-------------------------------------|--------------------------|----------|
|                |                | Name or Title                       | Text                     | Yes      |
|                |                | Manufacturer                        | Choose from list         | Yes      |
|                |                | Category                            | Choose from list         |          |
|                |                | Model Year                          | Choose from list         |          |
|                |                | Correspondence Type                 | Choose from list         | Yes      |
| Correspondence | Correspondence | Description                         | Text                     | Yes      |
|                |                | Confidentiality                     | Choose from list         | Yes      |
|                |                | Correspondence Title                | Text                     |          |
|                |                | Keywords/Misc.                      | Text                     |          |
|                |                | Version Information                 | Text                     | Yes      |
|                |                | Assigned CARB Staff                 | Choose from list         | Yes      |
|                |                | Date of Submittal                   | Date                     |          |
|                |                | Date Info Needed                    | Date                     |          |
|                |                | Info Needed                         | Text                     |          |
|                |                | Rejected                            | Text                     |          |
|                |                | Staff notes                         | Text                     |          |
|                |                | Historical Comments: Info<br>Needed | Text (multi- line)       |          |

| Class Type                        | Description                       | Metadata Name                       | Format / Valid     | Doguirod |
|-----------------------------------|-----------------------------------|-------------------------------------|--------------------|----------|
|                                   | -                                 |                                     |                    | Required |
|                                   |                                   | Name or Title                       | Text               | Yes      |
|                                   |                                   | Manufacturer                        | Choose from list   | Yes      |
|                                   |                                   | Model Year                          | Choose from list   | Yes      |
|                                   |                                   | Transmission /Axle Type             | Choose from list   | Yes      |
|                                   |                                   | Category                            | Choose from list   | Yes      |
| Transmission /Axle<br>Information | Transmission /Axle<br>Information | Cooling Methods                     | Choose from list   | Yes      |
|                                   |                                   | Confidentiality                     | Choose from list   | Yes      |
|                                   |                                   | Keywords/Misc.                      | Text               |          |
|                                   |                                   | Version Information                 | Text               | Yes      |
|                                   |                                   | Approval Num (ARB)                  | Text               |          |
|                                   |                                   | Approval Date                       | Date               | Yes      |
|                                   |                                   | Assigned CARB Staff                 | Choose from list   | Yes      |
|                                   |                                   | Date of Submittal                   | Date               |          |
|                                   |                                   | Date Info Needed                    | Date               |          |
|                                   |                                   | Info Needed                         | Text               |          |
|                                   |                                   | Rejected                            | Text               |          |
|                                   |                                   | Staff notes                         | Text               |          |
|                                   |                                   | Historical Comments: Info<br>Needed | Text (multi- line) |          |

#### **B.2** Virtual Folders for Heavy-Duty Green House Gas Categories

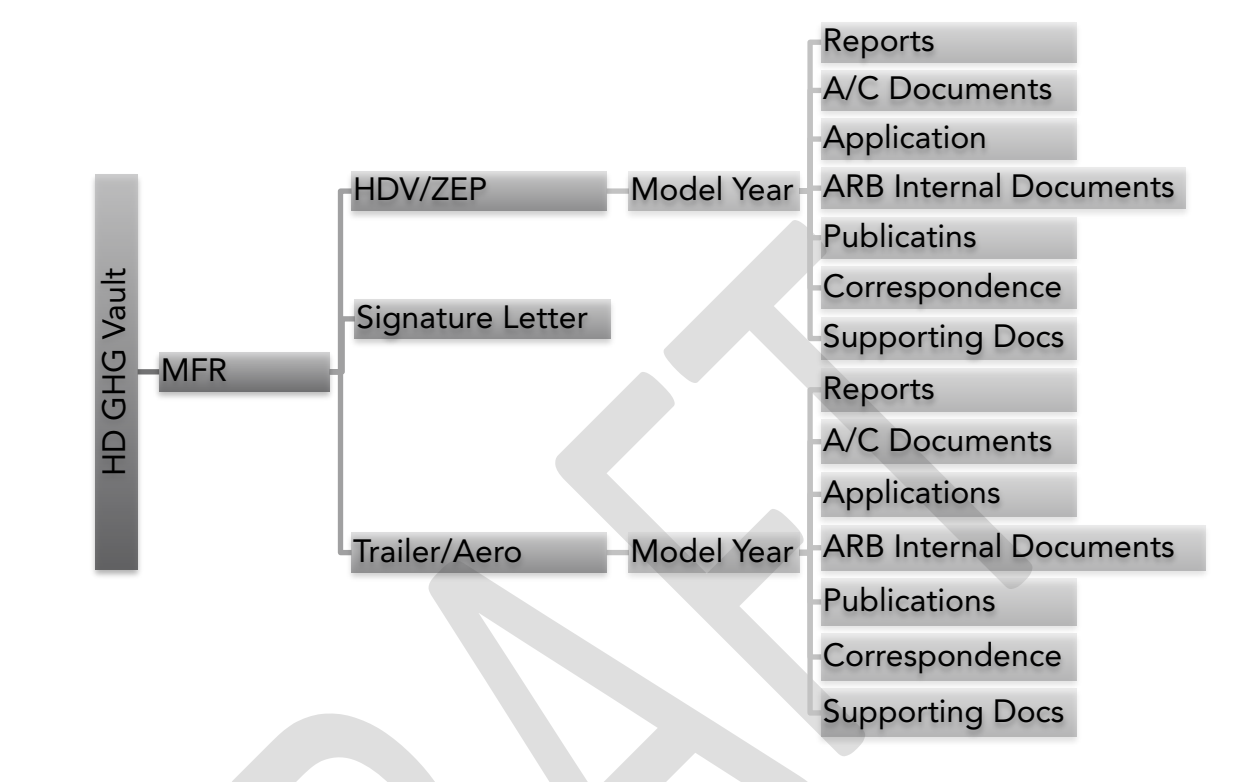

Figure B-1: Heavy-Duty Green House Gas Virtual Directory (View)

#### **B.3 List of Workflow Templates for Heavy-Duty Green House Gas** Categories

 Table B-2: Workflow Templates for Heavy-Duty Green House Gas

| No. | Workflow Template Name             | Document Classes                                                               |
|-----|------------------------------------|--------------------------------------------------------------------------------|
| 1   | CIHD Application                   | Application                                                                    |
| 2   | CIHD CarryOver Application         | Application                                                                    |
| 3   | CIHD Reports                       | CIHD Reports                                                                   |
| 4   | CIHD Running Change<br>Application | CIHD Running Change                                                            |
| 5   | CIHD Supporting Documents          | <ul> <li>CIHD Correspondence</li> <li>CIHD Supporting<br/>Documents</li> </ul> |

# APPENDIX C - HMC\_OHRV

## Highway Motorcycles, Off Highway Recreational Vehicles, and Electric Golf Cars

# C.1 Document Types and Metadata for Highway Motorcycle, Off Highway Recreational Vehicles, and Electric Golf Cars

| Class Type  | Description                                                                                | Metadata Name               | Format / Valid Values                                                               | Required |
|-------------|--------------------------------------------------------------------------------------------|-----------------------------|-------------------------------------------------------------------------------------|----------|
|             |                                                                                            | Class                       | Selection: Application                                                              | Yes      |
|             |                                                                                            | Manufacturer                | Selection or Auto-populate<br>from folder metadata                                  | Yes      |
|             |                                                                                            | Model Year                  | Number (Selection or<br>Auto-Populate from folder<br>metadata)                      | Yes      |
|             |                                                                                            | Category (Vehicle<br>Class) | Selection: HMC, OHRV, EGC                                                           | Yes      |
|             |                                                                                            | Confidentiality             | Selection: CBI, FOI                                                                 | Yes      |
| Application | Standard and<br>Carryover<br>Certification<br>Application<br>for a Specific<br>Test Group. | Test Group Name             | Text (Type in or<br>Auto-Populate from folder<br>metadata) maximum 12<br>characters | Yes      |
|             |                                                                                            | Application Type            | Selection:<br>INI (Initial)<br>FIN (Final)                                          | Yes      |
|             |                                                                                            | Carryover Type              | Selection: <b>Standard</b> ,<br>Carryover, Partial                                  | Yes      |
|             |                                                                                            | Upload Date                 | System timestamp (Auto)                                                             | Yes      |

Table C-1: Document Classes and Associated Metadata for the HMC\_OHRV Vault

| Class Type                           | Description                                          | Metadata Name                                                                                                 | Format / Valid Values                                                                                                    | Required                                             |
|--------------------------------------|------------------------------------------------------|----------------------------------------------------------------------------------------------------|----------------------------------------------------------------------------------------------------|------------------------------------------------------|
|                                      |                                                      | Class                                                                                                    | Selection: Common<br>Application                                                                                                    | Yes                                                  |
|                                      |                                                      | Manufacturer                                                                                                  | Selection or Auto-populate<br>from folder metadata                                                                                                    | Yes                                                  |
|                                      |                                                      | Model Year                                                                                                    | Number (Selection or<br>Auto-populate from folder<br>metadata)                                                                                                    | Yes                                                  |
|                                      |                                                      | Category (Vehicle<br>Class)                                                                                   | Selection: HMC, OHRV, EGC                                                                                                    | Yes                                                  |
| Common<br>Application                | Common<br>Section of<br>Certification<br>Application | Confidentiality                                                                                               | Selection: <b>CBI,</b> FOI                                                                                                    | Yes                                                  |
|                                      |                                                      | Common Section                                                                                                | Selection:                                                                                                    |                                                      |
|                                      |                                                      |                                                                                                    | INI (Initial)<br>FIN (Final)                                                                                                    | Yes                                                  |
|                                      |                                                      | Upload Date                                                                                                   | System timestamp (Auto)                                                                                                    | Yes                                                  |
| Class Type                           | Description                                          | Metadata Name                                                                                                 | Format / Valid Values                                                                                                    | Required                                             |
|                                      |                                                      | Class                                                                                                    | Selection: Compliance                                                                                                    |                                                      |
|                                      |                                                      |                                                                                                    | Report                                                                                                    | Yes                                                  |
|                                      |                                                      | Manufacturer                                                                                                  | <b>Report</b><br>Selection or Auto-populate<br>from folder metadata                                                                                                    | Yes<br>Yes                                           |
| Compliance<br>Reports (Post<br>Cert) | Periodic<br>Reports<br>Submitted by<br>Manufacturer  | Manufacturer<br>Model Year                                                                                    | ReportSelection or Auto-populate<br>from folder metadataNumber (Auto-populate from<br>folder metadata)                                                                                                    | Yes<br>Yes<br>Yes                                    |
| Compliance<br>Reports (Post<br>Cert) | Periodic<br>Reports<br>Submitted by<br>Manufacturer  | Manufacturer<br>Model Year<br>Vehicle Class                                                                   | ReportSelection or Auto-populate<br>from folder metadataNumber (Auto-populate from<br>folder metadata)Selection: HMC, OHRV, EGC                                                                                                    | Yes<br>Yes<br>Yes<br>Yes                             |
| Compliance<br>Reports (Post<br>Cert) | Periodic<br>Reports<br>Submitted by<br>Manufacturer  | Manufacturer<br>Model Year<br>Vehicle Class<br>Confidentiality                                                | ReportSelection or Auto-populate<br>from folder metadataNumber (Auto-populate from<br>folder metadata)Selection: HMC, OHRV, EGC<br>Selection: CBI, FOI                                                                                                    | Yes<br>Yes<br>Yes<br>Yes<br>Yes                      |
| Compliance<br>Reports (Post<br>Cert) | Periodic<br>Reports<br>Submitted by<br>Manufacturer  | Manufacturer<br>Model Year<br>Vehicle Class<br>Confidentiality<br>Report Type                                 | ReportSelection or Auto-populate<br>from folder metadataNumber (Auto-populate from<br>folder metadata)Selection: HMC, OHRV, EGC<br>Selection: CBI, FOI<br>Selection:                                                                                                    | Yes<br>Yes<br>Yes<br>Yes<br>Yes                      |
| Compliance<br>Reports (Post<br>Cert) | Periodic<br>Reports<br>Submitted by<br>Manufacturer  | Manufacturer<br>Model Year<br>Vehicle Class<br>Confidentiality<br>Report Type                                 | ReportSelection or Auto-populate<br>from folder metadataNumber (Auto-populate from<br>folder metadata)Selection: HMC, OHRV, EGCSelection: CBI, FOISelection:Cert Fee                                                                                                    | Yes<br>Yes<br>Yes<br>Yes<br>Yes                      |
| Compliance<br>Reports (Post<br>Cert) | Periodic<br>Reports<br>Submitted by<br>Manufacturer  | Manufacturer<br>Model Year<br>Vehicle Class<br>Confidentiality<br>Report Type                                 | ReportSelection or Auto-populate<br>from folder metadataNumber (Auto-populate from<br>folder metadata)Selection: HMC, OHRV, EGC<br>Selection: CBI, FOI<br>Selection:<br>Cert Fee<br>Evap FEL                                                                                        | Yes<br>Yes<br>Yes<br>Yes<br>Yes                      |
| Compliance<br>Reports (Post<br>Cert) | Periodic<br>Reports<br>Submitted by<br>Manufacturer  | Manufacturer<br>Model Year<br>Vehicle Class<br>Confidentiality<br>Report Type                                 | ReportSelection or Auto-populate<br>from folder metadataNumber (Auto-populate from<br>folder metadata)Selection: HMC, OHRV, EGCSelection: CBI, FOISelection:Cert FeeEvap FELEvap Phase-in                                                                                           | Yes<br>Yes<br>Yes<br>Yes<br>Yes                      |
| Compliance<br>Reports (Post<br>Cert) | Periodic<br>Reports<br>Submitted by<br>Manufacturer  | Manufacturer<br>Model Year<br>Vehicle Class<br>Confidentiality<br>Report Type                                 | ReportSelection or Auto-populate<br>from folder metadataNumber (Auto-populate from<br>folder metadata)Selection: HMC, OHRV, EGCSelection: CBI, FOISelection:Cert FeeEvap FELEvap Phase-inExh CAP                                                                                    | Yes<br>Yes<br>Yes<br>Yes<br>Yes                      |
| Compliance<br>Reports (Post<br>Cert) | Periodic<br>Reports<br>Submitted by<br>Manufacturer  | Manufacturer<br>Model Year<br>Vehicle Class<br>Confidentiality<br>Report Type                                 | ReportSelection or Auto-populate<br>from folder metadataNumber (Auto-populate from<br>folder metadata)Selection: HMC, OHRV, EGCSelection: CBI, FOISelection:Cert FeeEvap FELEvap Phase-inExh CAP<br>Production                                                                      | Yes<br>Yes<br>Yes<br>Yes<br>Yes                      |
| Compliance<br>Reports (Post<br>Cert) | Periodic<br>Reports<br>Submitted by<br>Manufacturer  | Manufacturer<br>Model Year<br>Vehicle Class<br>Confidentiality<br>Report Type                                 | ReportSelection or Auto-populate<br>from folder metadataNumber (Auto-populate from<br>folder metadata)Selection: HMC, OHRV, EGCSelection: CBI, FOISelection:Cert FeeEvap FELEvap Phase-inExh CAP<br>ProductionQRT Production                                                        | Yes<br>Yes<br>Yes<br>Yes<br>Yes                      |
| Compliance<br>Reports (Post<br>Cert) | Periodic<br>Reports<br>Submitted by<br>Manufacturer  | Manufacturer<br>Model Year<br>Vehicle Class<br>Confidentiality<br>Report Type                                 | ReportSelection or Auto-populate<br>from folder metadataNumber (Auto-populate from<br>folder metadata)Selection: HMC, OHRV, EGCSelection: CBI, FOISelection:Cert FeeEvap FELEvap Phase-inExh CAP<br>ProductionQRT ProductionVeh VIN                                                 | Yes<br>Yes<br>Yes<br>Yes<br>Yes                      |
| Compliance<br>Reports (Post<br>Cert) | Periodic<br>Reports<br>Submitted by<br>Manufacturer  | Manufacturer<br>Model Year<br>Vehicle Class<br>Confidentiality<br>Report Type<br>Upload Date                  | ReportSelection or Auto-populate<br>from folder metadataNumber (Auto-populate from<br>folder metadata)Selection: HMC, OHRV, EGCSelection: CBI, FOISelection:Cert FeeEvap FELEvap Phase-inExh CAP<br>ProductionQRT ProductionVeh VINSystem timestamp (Auto)                          | Yes<br>Yes<br>Yes<br>Yes<br>Yes<br>Yes               |
| Compliance<br>Reports (Post<br>Cert) | Periodic<br>Reports<br>Submitted by<br>Manufacturer  | Manufacturer<br>Model Year<br>Vehicle Class<br>Confidentiality<br>Report Type<br>Upload Date<br>Report Number | ReportSelection or Auto-populate<br>from folder metadataNumber (Auto-populate from<br>folder metadata)Selection: HMC, OHRV, EGCSelection: CBI, FOISelection: CBI, FOISelection:Cert FeeEvap FELEvap Phase-inExh CAP<br>ProductionQRT ProductionVeh VINSystem timestamp (Auto)Number | Yes<br>Yes<br>Yes<br>Yes<br>Yes<br>Yes<br>Yes<br>Yes |

| Class Type     | Description                    | Metadata Name            | Format / Valid Values      | Required |
|----------------|--------------------------------|--------------------------|----------------------------|----------|
|                |                                | Class                    | Selection:                 |          |
|                |                                | Class                    | Correspondence             | Yes      |
|                |                                |                          | Selection or               |          |
|                |                                | Manufacturer             | Auto-populate from         |          |
|                |                                |                          | folder metadata            | Yes      |
|                |                                |                          | Number (Selection or       |          |
|                |                                | Model Year               | Auto-Populate from         |          |
|                |                                |                          | folder metadata)           | Yes      |
|                |                                | Category (Vehicle        | Selection: HMC, OHRV,      |          |
|                |                                | Class)                   | EGC                        | Yes      |
|                |                                | Confidentiality          | Selection: CBI, FOI        | Yes      |
| Correspondence | Manufacturer<br>Correspondence | Correspondence<br>type   | Selection:                 |          |
|                |                                |                          | Agreement Letter           |          |
|                |                                |                          | ARB Letter                 |          |
|                |                                |                          | Authorization Letter       |          |
|                |                                |                          | Cert Preview Plan          |          |
|                |                                |                          | Certificate of Conformity  | Yes      |
|                |                                |                          | Confirmatory Test          |          |
|                |                                |                          | Email                      |          |
|                |                                |                          | Letter of Intent           |          |
|                |                                | Correspondence<br>Number | Number                     | Yes      |
|                |                                | Upload Date              | System timestamp<br>(Auto) | Yes      |
|                |                                | Key words                | Text (25 characters)       | Yes      |

| Class Type                  | Description                                                                           | Metadata Name         | Format / Valid Values                                | Required |
|-----------------------------|---------------------------------------------------------------------------------------|-----------------------|------------------------------------------------------|----------|
|                             |                                                                                       | Manufacturer          | Text (Auto-populate<br>from folder metadata)         | Yes      |
|                             |                                                                                       | Model Year            | Number (Auto-populate<br>from folder metadata)       | Yes      |
| Publications<br>(Post Cert) | Publications (i.e.<br>service manuals,<br>owners manuals,<br>warranty books,<br>etc.) | Vehicle Class         | HMC, OHRV, EGC<br>(Auto-same value, no<br>selection) | Yes      |
|                             |                                                                                       | Confidentiality       | Selection: <b>CBI</b> , FOI                          | Yes      |
|                             |                                                                                       | Publication Type      | Selection:                                           |          |
|                             |                                                                                       |                       | Warranty Manual                                      |          |
|                             |                                                                                       |                       | Owner's Manual                                       | Yes      |
|                             |                                                                                       |                       | Service Manual                                       |          |
|                             |                                                                                       |                       | Technical Service<br>Bulletin                        |          |
|                             |                                                                                       | Publication<br>Number | Number                                               | Yes      |
|                             |                                                                                       | Upload Date           | System timestamp<br>(Auto)                           | Yes      |
|                             |                                                                                       | Key words             | Text (25 characters)                                 | Yes      |

| Class Type                         | Description                                               | Metadata Name               | Format / Valid Values                                          | Required |
|------------------------------------|-----------------------------------------------------------|-----------------------------|----------------------------------------------------------------|----------|
|                                    |                                                           | Class                       | Selection: Request for                                         |          |
|                                    |                                                           |                             | Approval                                                       | Yes      |
|                                    |                                                           | Manufacturer                | Selection or Auto-populate                                     |          |
|                                    |                                                           | Wandlacturei                | from folder metadata                                           | Yes      |
|                                    |                                                           | Model Year                  | Number                                                         | Yes      |
|                                    |                                                           | Category (Vehicle<br>Class) | Selection: HMC, OHRV, EGC                                      | Yes      |
|                                    |                                                           | Confidentiality             | Selection: CBI, FOI                                            | Yes      |
| Request For<br>Approval            | Items that need<br>to be approved                         | Test Group Name             | Text (Auto-populate from folder metadata)                      | Yes      |
|                                    |                                                           | Request Type                | Selection:                                                     |          |
|                                    |                                                           |                             | Alternative Test Procedure                                     |          |
|                                    |                                                           |                             | Evap FEL                                                       |          |
|                                    |                                                           |                             | Exh CAP                                                        | Yes      |
|                                    |                                                           |                             | Label                                                          |          |
|                                    |                                                           |                             | Tamper Resistance Test                                         |          |
|                                    |                                                           |                             | Warranty                                                       |          |
|                                    |                                                           | Request Number              | Number                                                         | Yes      |
|                                    |                                                           | Upload Date                 | System timestamp (Auto)                                        | Yes      |
|                                    |                                                           | Key words                   | Text (25 characters)                                           | Yes      |
| Class Type                         | Description                                               | Metadata Name               | Format / Valid Values                                          | Required |
|                                    |                                                           | Manufacturer                | Selection or Auto-populate<br>from folder metadata             | Yes      |
| Running<br>Change and<br>Field Fix | Test Groups<br>Specific Running<br>Change or Field<br>Fix | Model Year                  | Number (Selection or<br>Auto-Populate from folder<br>metadata) | Yes      |
|                                    |                                                           | Category (Vehicle<br>Class) | Selection: HMC, OHRV, EGC                                      | Yes      |
|                                    |                                                           | Confidentiality             | Selection: CBI, FOI                                            | Yes      |
|                                    |                                                           | Test Group Name             | Text                                                           | Yes      |
|                                    |                                                           | Prior EO Number<br>(ARB)    | Text                                                           | Yes      |
|                                    |                                                           | New EO required             | Selection: Yes, No                                             | Yes      |
|                                    |                                                           | Change Made:                | Selection: Running Change,<br>Field Fix                        | Yes      |
|                                    |                                                           | Change Number:              | Number                                                         | Yes      |
|                                    |                                                           | Upload Date                 | System timestamp (Auto)                                        | Yes      |
|                                    |                                                           | Key words                   | Text (25 characters)                                           | Yes      |

# C.2 Virtual Folders for Highway Motorcycle, Off Highway Recreational Vehicles, and Electric Golf Cars

Figure C-1: HMC&OHRV Virtue Directory (View)

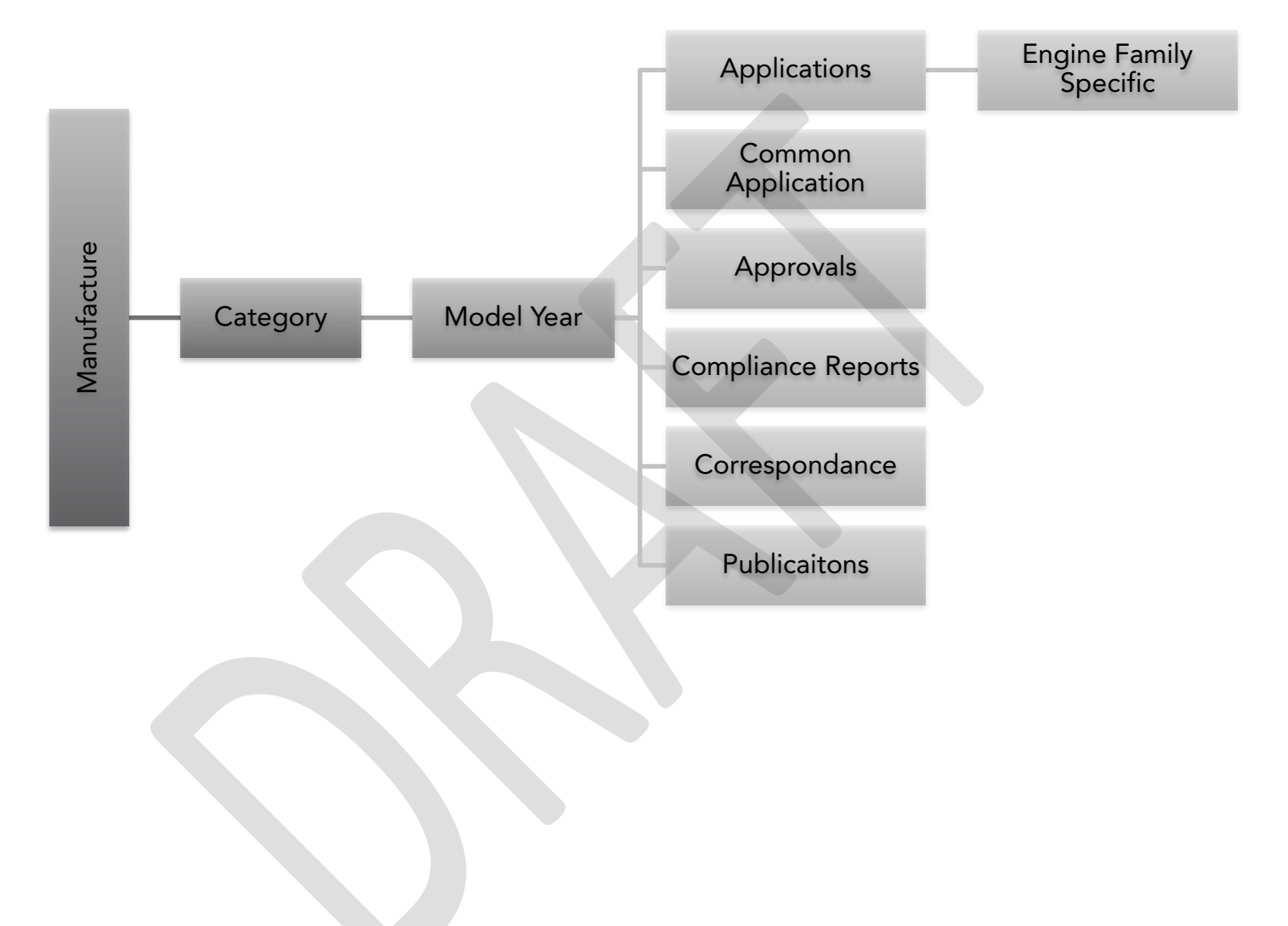

# C.3 List of Workflow Templates for Highway Motorcycle, Off Highway Recreational Vehicles, and Electric Golf Cars

| No. | Workflow Template Name           | Document Classes                                                                                                    |
|-----|----------------------------------|----------------------------------------------------------------------------------------------------|
| 1   | Certification Application        | Application                                                                                                    |
| 2   | Carry Over Application           | Application                                                                                                    |
| 3   | Common Support<br>Correspondence | <ul> <li>Common Application [HMC &amp; OHRV only]</li> <li>Correspondence</li> <li>Emissions Warranty<br/>Statement</li> <li>Publications</li> <li>Request for Approval</li> </ul> |
| 4   | Compliance Reports               | Compliance Reports                                                                                                    |
| 5   | Running Change Application       | <ul> <li>Running Change and Field<br/>Fix</li> </ul>                                                                                                    |

 Table C-2:
 Workflow Templates for Highway Motorcycle & Off-Highway Recreational Vehicle

## APPENDIX D – OBD

## On-Board Diagnostic (OBD) Systems for Light, Medium, and Heavy-Duty Vehicles

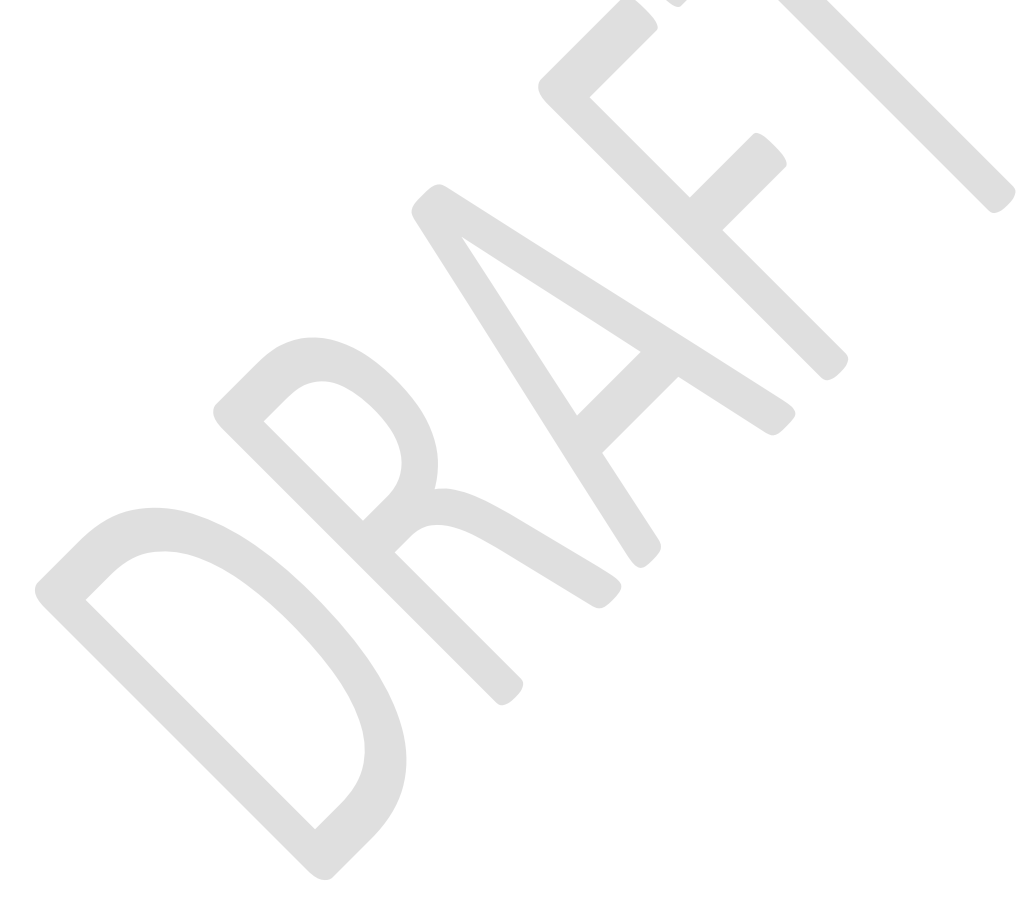

## D.1 Document Classes and Metadata for OBD Categories

| Class Type         | Description                                                                        | Metadata<br>Name      | Format / Valid Values                                          | Required |
|--------------------|------------------------------------------------------------------------------------|-----------------------|----------------------------------------------------------------|----------|
|                    |                                                                                    |                       | Selection:                                                     | Yes      |
|                    |                                                                                    |                       | Common Document                                                |          |
|                    |                                                                                    |                       | OBD Application                                                |          |
|                    |                                                                                    |                       | Presentation                                                   |          |
|                    |                                                                                    |                       | PVE Document                                                   |          |
|                    |                                                                                    | Class                 | Q & A                                                          |          |
|                    |                                                                                    |                       | Quarterly Report                                               |          |
|                    |                                                                                    |                       | RC/FF Document                                                 |          |
|                    |                                                                                    |                       | RC/FF Notification                                             |          |
|                    |                                                                                    |                       | Remedial Action Plan                                           |          |
|                    |                                                                                    |                       | Technical Description                                          |          |
| Common<br>Document | Supporting document<br>that can cover multiple<br>OBD groups in a<br>particular MY | Manufacturer          | Selection or Auto-populate<br>from folder metadata             | Yes      |
|                    |                                                                                    | OBD Staff<br>A_B_or_C | Selection: Staff A, Staff B,<br>Staff C                        | Yes      |
|                    |                                                                                    |                       | Selection:                                                     | Yes      |
|                    |                                                                                    |                       | Certification Schedule                                         |          |
|                    |                                                                                    |                       | Demonstration Selection<br>Table                               |          |
|                    |                                                                                    | Common Doc<br>Type    | General Description                                            |          |
|                    |                                                                                    |                       | Phase-In Sheet                                                 |          |
|                    |                                                                                    |                       | Technical Service Bulletin                                     |          |
|                    |                                                                                    |                       | Test Group/OBD Group                                           |          |
|                    |                                                                                    |                       | Decoder                                                        |          |
|                    |                                                                                    |                       | PVE J1/L1 Test Plan                                            |          |
|                    |                                                                                    |                       | PVE J1/L1 Test Report                                          |          |
|                    |                                                                                    |                       | PVE J3/L3 Test Plan                                            |          |
|                    |                                                                                    | Model Year            | Number (Selection or<br>Auto-populate from folder<br>metadata) | Yes      |
|                    |                                                                                    | Confidentiality       | Selection: CBI, FOI                                            | Yes      |

 Table D-1: Document Classes and Associated Metadata for the OBD Vault

| Class Type         | Description                                             | Metadata<br>Name                                                           | Format / Valid Values                                                                                                    | Required                        |
|--------------------|---------------------------------------------------------|----------------------------------------------------------------------------|----------------------------------------------------------------------------------------------------|---------------------------------|
|                    |                                                         | Class                                                                      | Selection: OBD Application                                                                                                    | Yes                             |
|                    |                                                         | Manufacturer                                                               | Selection or Auto-populate<br>from folder metadata                                                                                                    | Yes                             |
|                    |                                                         | OBD Staff<br>A_B_or_C                                                      | Selection: Staff A, Staff B, Staff<br>C                                                                                                    | Yes                             |
| OBD<br>Application | OBD II 'A-P'<br>Document or<br>HD OBD 'A-S'<br>Document | Model Year                                                                 | Number (Selection or<br>Auto-populate from folder<br>metadata)                                                                                                    | Yes                             |
|                    |                                                         | Category                                                                   | Selection: HD OBD, OBD II,<br>OBD II and HD OBD                                                                                                    | Yes                             |
|                    |                                                         | OBD Group                                                                  | Text (Type in or Auto-populate from folder metadata)                                                                                                    | Yes                             |
|                    |                                                         | Confidentiality                                                            | Selection: CBI, FOI                                                                                                    | Yes                             |
| Class Type         | Description                                             | Metadata<br>Name                                                           | Format / Valid Values                                                                                                    | Required                        |
|                    |                                                         |                                                                            |                                                                                                    |                                 |
|                    |                                                         | Class                                                                      | Selection: Presentation                                                                                                    | Yes                             |
| Presentation       | Meeting<br>presentation                                 | Class<br>Manufacturer                                                      | Selection: Presentation<br>Selection or Auto-populate<br>from folder metadata                                                                                     | Yes<br>Yes                      |
| Presentation       | Meeting<br>presentation                                 | Class<br>Manufacturer<br>OBD Staff<br>A_B_or_C                             | Selection: Presentation<br>Selection or Auto-populate<br>from folder metadata<br>Selection: Staff A, Staff B, Staff<br>C                                          | Yes<br>Yes<br>Yes               |
| Presentation       | Meeting<br>presentation                                 | Class<br>Manufacturer<br>OBD Staff<br>A_B_or_C<br>Topic                    | Selection: Presentation<br>Selection or Auto-populate<br>from folder metadata<br>Selection: Staff A, Staff B, Staff<br>C<br>Text (Type in)                        | Yes<br>Yes<br>Yes<br>Yes        |
| Presentation       | Meeting<br>presentation                                 | Class<br>Manufacturer<br>OBD Staff<br>A_B_or_C<br>Topic<br>Confidentiality | Selection: Presentation<br>Selection or Auto-populate<br>from folder metadata<br>Selection: Staff A, Staff B, Staff<br>C<br>Text (Type in)<br>Selection: CBI, FOI | Yes<br>Yes<br>Yes<br>Yes<br>Yes |

 Table D-1: Document Classes and Associated Metadata for the OBD Vault-(continued)

| Class<br>Type   | Description                           | Metadata<br>Name      | Format / Valid Values                                          | Required |
|-----------------|---------------------------------------|-----------------------|----------------------------------------------------------------|----------|
|                 |                                       | Class                 | Selection: PVE Document                                        | Yes      |
|                 |                                       | Manufacturer          | Selection or Auto-populate from folder metadata                | Yes      |
|                 |                                       | OBD Staff<br>A_B_or_C | Selection: Staff A, Staff B,<br>Staff C                        | Yes      |
|                 |                                       |                       | Selection:                                                     | Yes      |
|                 |                                       |                       | J1/L1 Log File                                                 |          |
|                 |                                       |                       | J2/L2 Test Plan                                                |          |
|                 |                                       |                       | J2/L2 Test Report                                              |          |
| PVE<br>Document | All PVE documents except the Calendar | PVE Doc Type          | J3/L3 Data                                                     |          |
|                 |                                       |                       | J3/L3 Test Report                                              |          |
|                 |                                       |                       | L4 MST Report                                                  |          |
|                 |                                       |                       | L4 MST Test Plan                                               |          |
|                 |                                       | Model Year            | Number (Selection or<br>Auto-populate from folder<br>metadata) | Yes      |
|                 |                                       | Category              | Selection: HD OBD, OBD II,<br>OBD II and HD OBD                | Yes      |
|                 |                                       | OBD Group             | Text (Type in or<br>Auto-populate from folder<br>metadata)     | Yes      |
|                 |                                       | Test Group /<br>EFN   | Text (Type in)                                                 | Yes      |
|                 |                                       | Test Vehicle<br>ID*   | Text (*Only for J1/L1 Log<br>File)                             | Yes      |
|                 |                                       | Confidentiality       | Selection: CBI, FOI                                            | Yes      |
|                 |                                       |                       |                                                                |          |

 Table D-1: Document Classes and Associated Metadata for the OBD Vault-(continued)

| Class<br>Type       | Description                                               | Metadata<br>Name         | Format / Valid Values                                          | Required |
|---------------------|-----------------------------------------------------------|--------------------------|----------------------------------------------------------------|----------|
|                     |                                                           | Class                    | Selection: <b>Q &amp; A</b>                                    | Yes      |
|                     |                                                           | Manufacturer             | Selection or Auto-populate<br>from folder metadata             | Yes      |
|                     |                                                           | OBD Staff<br>A_B_or_C    | Selection: Staff A, Staff B, Staff<br>C                        | Yes      |
| Q & A               | Q&A between<br>staff and<br>manufacturer                  | Model Year               | Number (Selection or<br>Auto-populate from folder<br>metadata) | Yes      |
|                     |                                                           | Category                 | Selection: HD OBD, OBD II,<br>OBD II and HD OBD                | Yes      |
|                     |                                                           | OBD Group                | Text (Type in or Auto-populate from folder metadata)           | Yes      |
|                     |                                                           | Round #                  | Number (Selection)                                             | Yes      |
|                     |                                                           | Confidentiality          | Selection: CBI, FOI                                            | Yes      |
| Class               | Description                                               | Metadata<br>Name         | Format / Valid Values                                          | Required |
| туре                | Description                                               | Class                    | Selection: Quarterly Report                                    | Yes      |
|                     |                                                           | Manufacturer             | Selection or Auto-populate<br>from folder metadata             | Yes      |
|                     |                                                           | OBD Staff<br>A_B_or_C    | Selection: Staff A, Staff B, Staff<br>C                        | Yes      |
| Quarterly<br>Report | Reports that must<br>be submitted on<br>a quarterly basis | Quarterly<br>Report Type | Selection:                                                     | Yes      |
|                     |                                                           |                          | CALID & CVN                                                    |          |
|                     |                                                           |                          | Fines                                                          |          |
|                     |                                                           | Calendar Year            | Number (Selection)                                             | Yes      |
|                     |                                                           | Quarter                  | Selection: Q1, Q2, Q3, Q4                                      | Yes      |
|                     |                                                           | Confidentiality          | Selection: CBI, FOI                                            | Yes      |

 Table D-1: Document Classes and Associated Metadata for the OBD Vault-(continued)

| Class Type                          | Description                                                                                  | Metadata<br>Name                                                                                                    | Format / Valid Values                                                                                                    | Required                                                         |
|-------------------------------------|----------------------------------------------------------------------------------------------|----------------------------------------------------------------------------------------------------|----------------------------------------------------------------------------------------------------|------------------------------------------------------------------|
|                                     |                                                                                              | Class                                                                                                    | Selection: RC/FF Document                                                                                                    | Yes                                                              |
|                                     |                                                                                              | Manufacturer                                                                                                    | Selection or Auto-populate<br>from folder metadata                                                                                                    | Yes                                                              |
|                                     |                                                                                              | OBD Staff<br>A_B_or_C                                                                                                    | Selection: Staff A, Staff B,<br>Staff C                                                                                                    | Yes                                                              |
|                                     |                                                                                              | Model Year                                                                                                    | Number (Selection or<br>Auto-populate from folder<br>metadata)                                                                                                    | Yes                                                              |
| RC/FF<br>Document                   | Document which<br>describes a<br>Running Change<br>or Field Fix                              | Category                                                                                                    | Selection: HD OBD, OBD II,<br>OBD II and HD OBD                                                                                                    | Yes                                                              |
|                                     |                                                                                              | RC or FF                                                                                                    | Selection: Field Fix, Running<br>Change                                                                                                    | Yes                                                              |
|                                     |                                                                                              | RC/FF #                                                                                                    | Number (Selection)                                                                                                    | Yes                                                              |
|                                     |                                                                                              | OBD Group                                                                                                    | Text (Type in or<br>Auto-populate from folder<br>metadata)                                                                                                    | Yes                                                              |
|                                     |                                                                                              | Confidentiality                                                                                                    | Selection: CBI, FOI                                                                                                    | Yes                                                              |
|                                     |                                                                                              |                                                                                                    |                                                                                                    |                                                                  |
| Class Type                          | Description                                                                                  | Metadata<br>Name                                                                                                    | Format / Valid Values                                                                                                    | Required                                                         |
| Class Type                          | Description                                                                                  | Metadata<br>Name<br>Class                                                                                                    | Format / Valid Values Selection: RC/FF Notification                                                                                                    | <b>Required</b><br>Yes                                           |
| Class Type                          | Description                                                                                  | Metadata<br>Name<br>Class<br>Manufacturer                                                                                        | Format / Valid Values<br>Selection: RC/FF Notification<br>Selection or Auto-populate<br>from folder metadata                                                                                                    | Required<br>Yes<br>Yes                                           |
| Class Type                          | Description                                                                                  | Metadata<br>Name<br>Class<br>Manufacturer<br>OBD Staff<br>A_B_or_C                                                               | Format / Valid Values<br>Selection: RC/FF Notification<br>Selection or Auto-populate<br>from folder metadata<br>Selection: Staff A, Staff B,<br>Staff C                                                                                                    | Required<br>Yes<br>Yes<br>Yes                                    |
| Class Type<br>RC/FF                 | Description<br>Document which<br>notifies staff<br>about a Running<br>Change or Field<br>Fix | Metadata<br>Name<br>Class<br>Manufacturer<br>OBD Staff<br>A_B_or_C<br>Model Year                                                 | Format / Valid Values<br>Selection: RC/FF Notification<br>Selection or Auto-populate<br>from folder metadata<br>Selection: Staff A, Staff B,<br>Staff C<br>Number (Selection or<br>Auto-populate from folder<br>metadata)                                                                                                    | Required<br>Yes<br>Yes<br>Yes                                    |
| Class Type<br>RC/FF<br>Notification | Description<br>Document which<br>notifies staff<br>about a Running<br>Change or Field<br>Fix | Metadata<br>Name<br>Class<br>Manufacturer<br>OBD Staff<br>A_B_or_C<br>Model Year<br>Category                                     | Format / Valid Values<br>Selection: RC/FF Notification<br>Selection or Auto-populate<br>from folder metadata<br>Selection: Staff A, Staff B,<br>Staff C<br>Number (Selection or<br>Auto-populate from folder<br>metadata)<br>Selection: HD OBD, OBD II,<br>OBD II and HD OBD                                                                                                    | Required<br>Yes<br>Yes<br>Yes<br>Yes                             |
| Class Type<br>RC/FF<br>Notification | Description<br>Document which<br>notifies staff<br>about a Running<br>Change or Field<br>Fix | Metadata<br>Name<br>Class<br>Manufacturer<br>OBD Staff<br>A_B_or_C<br>Model Year<br>Category<br>RC or FF                         | Format / Valid Values<br>Selection: RC/FF Notification<br>Selection or Auto-populate<br>from folder metadata<br>Selection: Staff A, Staff B,<br>Staff C<br>Number (Selection or<br>Auto-populate from folder<br>metadata)<br>Selection: HD OBD, OBD II,<br>OBD II and HD OBD<br>Selection: Field Fix, Running<br>Change                                                                                     | Required<br>Yes<br>Yes<br>Yes<br>Yes<br>Yes<br>Yes               |
| Class Type<br>RC/FF<br>Notification | Description<br>Document which<br>notifies staff<br>about a Running<br>Change or Field<br>Fix | Metadata<br>Name<br>Class<br>Manufacturer<br>OBD Staff<br>A_B_or_C<br>Model Year<br>Category<br>RC or FF<br>RC/FF #              | Format / Valid Values<br>Selection: RC/FF Notification<br>Selection or Auto-populate<br>from folder metadata<br>Selection: Staff A, Staff B,<br>Staff C<br>Number (Selection or<br>Auto-populate from folder<br>metadata)<br>Selection: HD OBD, OBD II,<br>OBD II and HD OBD<br>Selection: Field Fix, Running<br>Change<br>Number (Selection)                                                               | Required<br>Yes<br>Yes<br>Yes<br>Yes<br>Yes<br>Yes<br>Yes        |
| Class Type RC/FF Notification       | Description Document which notifies staff about a Running Change or Field Fix                | Metadata<br>Name<br>Class<br>Manufacturer<br>OBD Staff<br>A_B_or_C<br>Model Year<br>Category<br>RC or FF<br>RC/FF #<br>OBD Group | Format / Valid Values<br>Selection: RC/FF Notification<br>Selection or Auto-populate<br>from folder metadata<br>Selection: Staff A, Staff B,<br>Staff C<br>Number (Selection or<br>Auto-populate from folder<br>metadata)<br>Selection: HD OBD, OBD II,<br>OBD II and HD OBD<br>Selection: Field Fix, Running<br>Change<br>Number (Selection)<br>Text (Type in or<br>Auto-populate from folder<br>metadata) | Required<br>Yes<br>Yes<br>Yes<br>Yes<br>Yes<br>Yes<br>Yes<br>Yes |

 Table D-1: Document Classes and Associated Metadata for the OBD Vault-(continued)

| Class Type               | Description                                                                          | Metadata<br>Name        | Format / Valid Values                                          | Required |
|--------------------------|--------------------------------------------------------------------------------------|-------------------------|----------------------------------------------------------------|----------|
|                          |                                                                                      | Class                   | Selection: <b>Remedial Action</b><br>Plan                      | Yes      |
|                          |                                                                                      | Manufacturer            | Selection or Auto-populate from folder metadata                | Yes      |
|                          |                                                                                      | OBD Staff<br>A_B_or_C   | Selection: Staff A, Staff B,<br>Staff C                        | Yes      |
|                          |                                                                                      |                         | Selection:                                                     | Yes      |
|                          |                                                                                      | Remedial<br>Action Type | Influenced                                                     |          |
|                          |                                                                                      |                         | Ordered                                                        |          |
|                          |                                                                                      |                         | Voluntary                                                      |          |
| Remedial<br>Action Plan  | Plan for conducting<br>an influenced,<br>ordered, or<br>voluntary remedial<br>action | Model Year(s)           | Number (Selection)                                             | Yes      |
|                          |                                                                                      | Category                | Selection: HD OBD, OBD II,<br>OBD II and HD OBD                | Yes      |
|                          |                                                                                      | OBD Group               | Text (Type in )                                                | Yes      |
|                          |                                                                                      | Confidentiality         | Selection: CBI, FOI                                            | Yes      |
| Class Type               | Description                                                                          | Metadata<br>Name        | Format / Valid Values                                          | Required |
|                          |                                                                                      | Class                   | Selection: Technical<br>Description                            | Yes      |
|                          |                                                                                      | Manufacturer            | Selection or Auto-populate from folder metadata                | Yes      |
|                          |                                                                                      | OBD Staff<br>A_B_or_C   | Selection: Staff A, Staff B,<br>Staff C                        | Yes      |
| Technical<br>Description | Supporting<br>document for a<br>specific OBD group                                   | Model Year              | Number (Selection or<br>Auto-populate from folder<br>metadata) | Yes      |
|                          |                                                                                      | Category                | Selection: HD OBD, OBD II,<br>OBD II and HD OBD                | Yes      |
|                          |                                                                                      | OBD Group               | Text (Type in or<br>Auto-populate from folder<br>metadata)     | Yes      |
|                          |                                                                                      | Confidentiality         | Selection: CBI, FOI                                            | Yes      |

 Table D-1: Document Classes and Associated Metadata for the OBD Vault-(continued)

### D.2 Virtual Folders for OBD Categories

#### Figure D-1: OBD Virtual Directory (View)

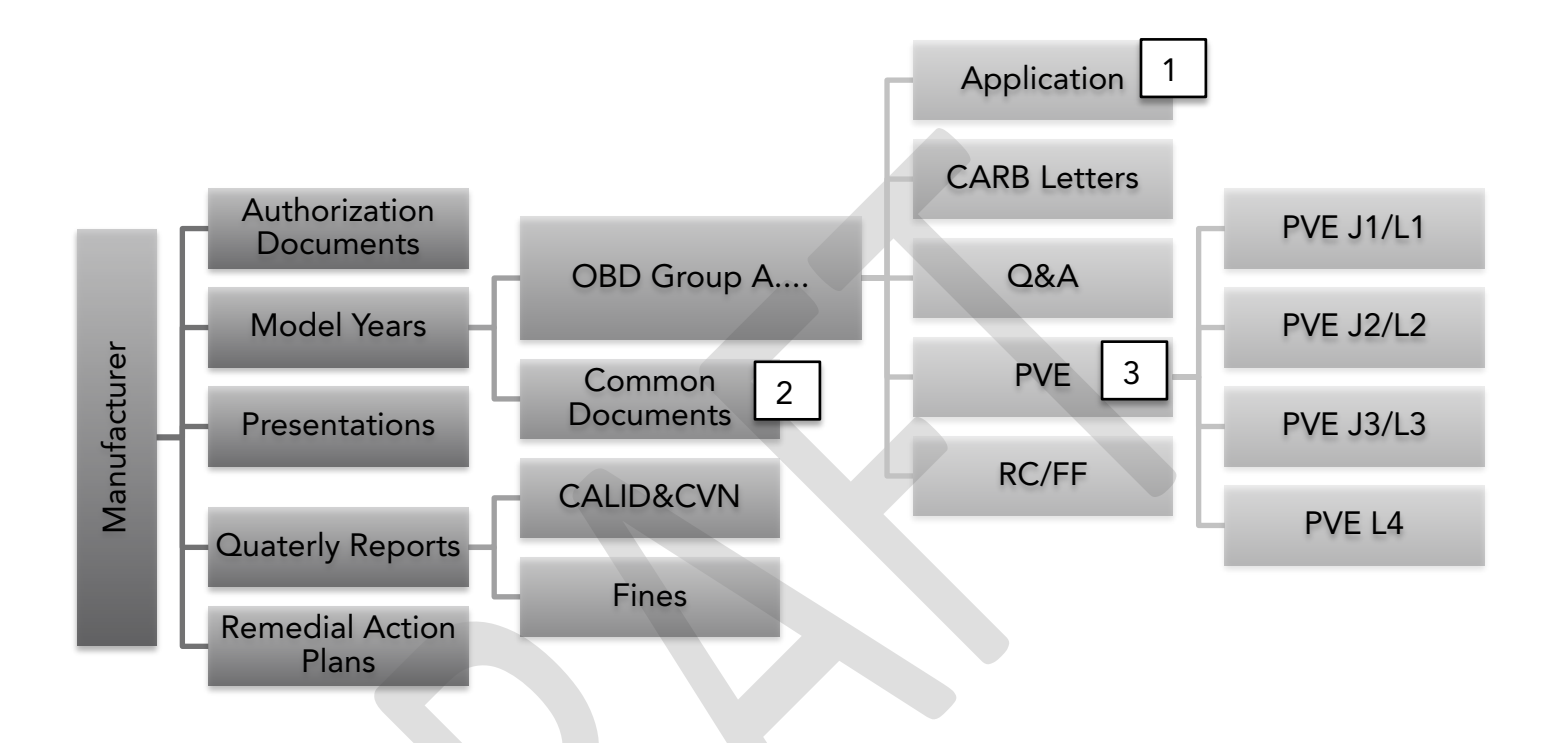

#### Notes:

- 1. Technical Description documents appear in the Application virtual folder. They are specific to an OBD group and therefore not a Common Document.
- 2. General Description documents appear in the Common Documents virtual folder.
- 3. Several PVE documents apply to multiple OBD groups and as such appear in the Common Documents virtual folder. These are: PVE J1/L1 Test Plan, PVE J1/L1 Test Report, and PVE J3/L3 Test Plan.

## D.3 List of Workflow Templates for OBD Categories

| No. | Workflow Template Name                     | Document Classes                                                                                                    |
|-----|--------------------------------------------|----------------------------------------------------------------------------------------------------|
| 1   | OBD Application                            | OBD Application                                                                                                    |
| 2   | Other Docs                                 | <ul> <li>Common Document</li> <li>Presentation</li> <li>PVE Document</li> <li>Q&amp;A</li> <li>RC/FF Notification</li> <li>Technical Description</li> <li>Quarterly Report</li> </ul> |
| 3   | RC/FF Document and<br>Remedial Action Plan | <ul><li> RC/FF Document</li><li> Remedial Action Plan</li></ul>                                                                                                    |

Table D-2: Workflow Templates for OBD

# APPENDIX E - OFF\_ROAD\_SIE

## **Off-Road Spark Ignition Engines**

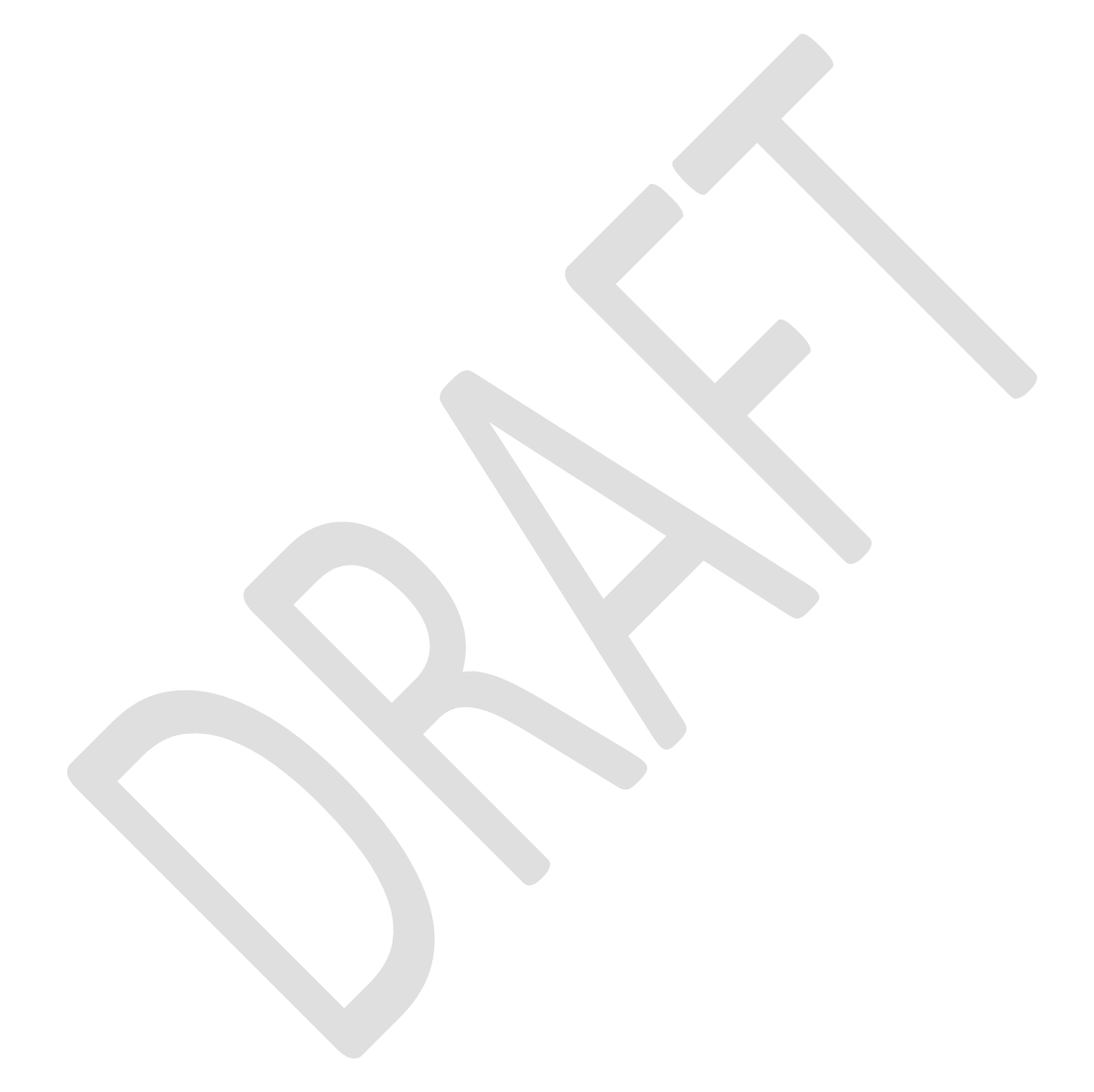

## E.1 Document Types and Metadata for Off-Road SIE Categories

| Class Type  | Description                                                                                                    | Metadata<br>Name         | Data Type/ Valid<br>Values                                                        | Required |
|-------------|----------------------------------------------------------------------------------------------------|--------------------------|-----------------------------------------------------------------------------------|----------|
|             | Standard,<br>Carryover, or Partial<br>Carryover<br>Certification<br>Applications for a<br>Specific<br>Exhaust/Evaporative<br>Family (SSIE, LSIE,<br>SIME) | Name or title            | Text/The " <b>Name or</b><br><b>title</b> " will be<br>automatically<br>generated | Yes      |
| Application |                                                                                                    | Manufacturer             | Selection or<br>Auto-populate from<br>folder metadata                             | Yes      |
|             |                                                                                                    | Category                 | Choose from<br>LSIE<br>SIME<br>SSIE                                               | Yes      |
|             |                                                                                                    | Model Year               | Choose from value list.                                                           | Yes      |
|             |                                                                                                    | Family Name              | Text                                                                              | Yes      |
|             |                                                                                                    | Application<br>Type      | Choose from:                                                                      | Yes      |
|             |                                                                                                    |                          | Main (default)<br>Model Summary Table<br>Supplemental                             |          |
|             |                                                                                                    | Carryover Type           | Choose from:<br>Standard (default)<br>Carryover<br>Partial Carryover              | Yes      |
|             |                                                                                                    | Certification<br>Type    | Choose from:                                                                      | Yes      |
|             |                                                                                                    |                          | Evap<br>Evelowet                                                                  |          |
|             |                                                                                                    | Confidentiality          |                                                                                   | Vee      |
|             |                                                                                                    | Confidentiality          | Choose from:<br>CBI (default)<br>FOI                                              | res      |
|             |                                                                                                    | Doc Identifier<br>Number | Choose from: 01<br>(Default), 02, 03, 04                                          | Yes      |
|             |                                                                                                    | Keywords/Misc            | Text                                                                              | No       |

 Table E-1: Document Classes and Associated Metadata for the Off-Road SIE Vault

**Table E-1:** Document Classes and Associated Metadata for the Off-Road SIEVault-(continued)

| Class Type          | Description                                                                                  | Metadata<br>Name         | Data Type/ Valid Values                                                                                                    | Required |
|---------------------|----------------------------------------------------------------------------------------------|--------------------------|----------------------------------------------------------------------------------------------------|----------|
|                     |                                                                                              | Name or title            | Text/The " <b>Name or title</b> " will be<br>automatically generated                                                        | Yes      |
|                     |                                                                                              | Manufacturer             | Selection or Auto-populate from folder metadata                                                                             | Yes      |
|                     |                                                                                              | Category                 | By default, the category is set to <b>SIMW</b> .                                                                            | Yes      |
|                     |                                                                                              | Model Year               | Choose from value list.                                                                                                    | Yes      |
|                     | Standard<br>Certification<br>Applications<br>for a Specific<br>SIMW<br>Evaporative<br>Family | Family Name              | Text                                                                                                    | Yes      |
|                     |                                                                                              | Application<br>Type      | Choose from " <b>Application Types</b> " value list, including:                                                             | Yes      |
|                     |                                                                                              |                          | Main (default)<br>Model Summary Table<br>Supplemental                                                                       |          |
| SIMW<br>Application |                                                                                              | Certification<br>Type    | By default, this metada is <b>read-only</b> .<br>the Mfr user can only see and select<br><b>Evap</b> as certification type. | Yes      |
|                     |                                                                                              | Confidentiality          | Choose from " <b>Confidentialities</b> "<br>value list, including:<br>CBI (default)<br>FOI                                  | Yes      |
|                     |                                                                                              | Doc Identifier<br>Number | Choose from " <b>Doc Identifier</b><br><b>Numbers</b> " value list, including: 01<br>(default), 02, 03, 04                  | Yes      |
|                     |                                                                                              | Keywords/Misc            | Text (multi-line)/ this metadata will be input by manufacturer users                                                        | No       |

**Table E-1:** Document Classes and Associated Metadata for the Off-Road SIEVault-(continued)

| Class<br>Type     | Description                                                                                                    | Metadata Name            | Data Type/ Valid Values                                           | Required |
|-------------------|----------------------------------------------------------------------------------------------------|--------------------------|-------------------------------------------------------------------|----------|
| Running<br>Change | Running<br>Change/Field Fix<br>Certification<br>Applications for a<br>Specific<br>Exhaust/Evaporative<br>Family | Name or title            | Text/The " <b>Name or title</b> " will be automatically generated | Yes      |
|                   |                                                                                                    | Category                 | Choose from value list:<br>LSIE<br>SIME<br>SIMW<br>SSIE           | Yes      |
|                   |                                                                                                    | Model Year               | Choose from value list.                                           | Yes      |
|                   |                                                                                                    | Family Name              | Text                                                              | Yes      |
|                   |                                                                                                    | Application Type         | Choose from list:                                                 | Yes      |
|                   |                                                                                                    |                          | Main (default)                                                    |          |
|                   |                                                                                                    |                          | Model Summary Table                                               |          |
|                   |                                                                                                    |                          | Supplemental                                                      |          |
|                   |                                                                                                    | Certification Type       | Choose from value list:                                           | Yes      |
|                   |                                                                                                    |                          | Evap                                                              |          |
|                   |                                                                                                    |                          | Choose from value list (multi                                     |          |
|                   |                                                                                                    | Change Made              | select).                                                          | Yes      |
|                   |                                                                                                    |                          | Corrections                                                       |          |
|                   |                                                                                                    |                          | ECS                                                               |          |
|                   |                                                                                                    |                          | Model                                                             |          |
|                   |                                                                                                    |                          | Other                                                             |          |
|                   |                                                                                                    |                          | Part                                                              |          |
|                   |                                                                                                    | Running Change           | Choose from value list: RC_01_                                    | Yes      |
|                   |                                                                                                    | Identifier               | (default), RC_02_, RC_03_,                                        | 105      |
|                   |                                                                                                    | Original EO              | Text/ this metadata will be input                                 | Yes      |
|                   |                                                                                                    | Number (ARB)             | by manufacturer users                                             | Ň        |
|                   |                                                                                                    | Confidentiality          | Choose from value list:                                           | Yes      |
|                   |                                                                                                    |                          |                                                                   |          |
|                   |                                                                                                    |                          | Choose from "Doc Identifier                                       |          |
|                   |                                                                                                    | Doc Identifier<br>Number | Numbers" value list, including:                                   | Yes      |
|                   |                                                                                                    |                          | 01 (default), 02, 03, 04                                          |          |
|                   |                                                                                                    | Keywords/Misc            | Text                                                              | No       |

| Table E-1: Document Classes and Associated Metadata for the Off-Road SIE |
|--------------------------------------------------------------------------|
| Vault-(continued)                                                        |

| Class Type                           | Description                                                         | Metadata<br>Name                   | Data Type/ Valid Values                                                                                                 | Required |
|--------------------------------------|---------------------------------------------------------------------|------------------------------------|----------------------------------------------------------------------------------------------------|----------|
|                                      |                                                                     | Name or title                      | Text/The "Name or title" will<br>be automatically generated by<br>the system based on the<br>following metadata values. | Yes      |
| Authorization<br>Signature<br>Letter | Authorization<br>Signature Letter<br>for all Off-Road<br>categories | Manufacturer                       | Selection or Auto-populate<br>from folder metadata                                                                      | Yes      |
|                                      |                                                                     | Categories<br>(Multi-Select)       | Choose from value list:                                                                                                 | Yes      |
|                                      |                                                                     | (Multi-Select)                     | LSIE<br>SIME<br>SIMW<br>SSIE                                                                                            |          |
|                                      |                                                                     | Confidentiality                    | Choose from value list:<br>CBI (default)<br>FOI                                                                         | Yes      |
|                                      |                                                                     | Doc Identifier<br>Number           | Choose value list: 01 (Default), 02, 03, 04                                                                             | Yes      |
|                                      |                                                                     | Keywords/Misc                      | Text                                                                                                    | No       |
|                                      |                                                                     | Date Received                      | Date/ this metadata will be input by the admin or staff.                                                                | No       |
|                                      |                                                                     | Date Added to<br>M-Files           | Date/ this metadata will be<br>automatically populated by the<br>system when the document is<br>added to M-Files.       | No       |
|                                      |                                                                     | Assigned<br>CARB Staff             | This metadata is will be<br>selected based on<br>manufacture's assigned CARB<br>staff in any specific category.         | No       |
|                                      |                                                                     | Uploaded By<br>(Staff or<br>Admin) | This metadata is will be<br>selected based on<br>manufacture's assigned CARB<br>staff in any specific category.         | No       |
|                                      |                                                                     | Staff Notes                        | Text                                                                                                    | No       |
**Table E-1:** Document Classes and Associated Metadata for the Off-Road SIEVault-(continued)

| Class Type      | Description                                       | Metadata Name            | Data Type/ Valid<br>Values                                                                                                    | Required |
|-----------------|---------------------------------------------------|--------------------------|----------------------------------------------------------------------------------------------------|----------|
|                 |                                                   | Name or title            | Text/The "Name or<br>title" will be<br>automatically generated<br>by the system based on<br>the following metadata<br>values. | Yes      |
| Correspondences | Correspondences<br>for all Off-Road<br>categories | Manufacturer             | Selection or<br>Auto-populate from<br>folder metadata.                                                                        | Yes      |
|                 |                                                   | Category                 | Choose from value list:                                                                                                    | Yes      |
|                 |                                                   |                          | LSIE                                                                                                    |          |
|                 |                                                   |                          | SIME                                                                                                    |          |
|                 |                                                   |                          | SIMW                                                                                                    |          |
|                 |                                                   |                          | SSIE                                                                                                    |          |
|                 |                                                   | Model Year               | Choose from value                                                                                                    | Yes      |
|                 |                                                   | Family Name              | Text                                                                                                    | Yes      |
|                 |                                                   | Correspondence<br>Type   | Choose from value list:<br>CARB Letter, Email,<br>LOI, MFR Letter, SOC,<br>SOC_AECD                                           | Yes      |
|                 |                                                   | Confidentiality          | Choose from value list:<br>CBI (default)<br><b>FOI</b>                                                                        | Yes      |
|                 |                                                   | Doc Identifier<br>Number | Choose from value list:<br>01 (Default), 02, 03,<br>04                                                                        | Yes      |
|                 |                                                   | Keywords/Misc            | Text                                                                                                    | No       |
|                 |                                                   |                          |                                                                                                    |          |

**Table E-1:** Document Classes and Associated Metadata for the Off-Road SIEVault-(continued)

| Class Type   | Description                                                | Metadata Name                                                | Data Type/ Valid Values                                                                                                    | Require<br>d |
|--------------|------------------------------------------------------------|--------------------------------------------------------------|----------------------------------------------------------------------------------------------------|--------------|
|              |                                                            | Name or title                                                | Text/The "Name or title"<br>will be automatically<br>generated.                                                                                                    | Yes          |
| Support Docs | Support<br>Documents<br>for all Off-<br>Road<br>categories | Support Doc Type                                             | Choose from value list as<br>follows: Alternative Test<br>Procedure, Auxiliary<br>Emission Control Devices,<br>Auxiliary Engine Cooling, ><br>Bond Document, Bond<br>Document_Certificate,<br>Bond_Document_Worksheet<br>, Corporate Average Plan,<br>Emission Durability Plan,<br>Emission Label Format,<br>Emission Varranty<br>Statement, Nect/Sea<br>Document (SIME), NTE<br>Testing, Onboard<br>Diagnostics OBD-Marine,<br>Other Support Docs, Phase-<br>in Plan, PLT Sampling Plan,<br>Tamper Resistance, Test<br>Data Sheet | Yes          |
|              |                                                            | Manufacturer                                                 | The manufacturer name will<br>be automatically populated<br>from metadata value of<br>Manufacturer virtual folder.                                                                                                    | Yes          |
|              |                                                            | Category                                                     | Choose from value list:<br>SIME, SIMW, SSIE, LISE                                                                                                    | Yes          |
|              |                                                            | Model Year                                                   | Choose from value list                                                                                                    | Yes          |
|              |                                                            | Family Name                                                  | Text                                                                                                    | Yes          |
|              |                                                            | Applicable Types                                             | Choose from value list:<br>Combined, Evap, Exhaust                                                                                                    | No           |
|              |                                                            | Label Type (Only for<br>Emission Label Format)               | Choose from value list: Air,<br>Engine, Equipment,<br>Handtag, Index, Other.                                                                                                    | No           |
|              |                                                            | <b>Durability Hours (</b> Only for Emission Durability Plan) | Number (integer)/Input by the manufacturer users                                                                                                    | No           |
|              |                                                            | <b>Sampling Method</b> (Only for PLT Sampling Plan)          | Choose from value list,<br>including: 0.01, CumSum                                                                                                    | No           |

| Table E-1: Document Classes and Associated Metadata for the Off-Road SIE |
|--------------------------------------------------------------------------|
| Vault-(continued)                                                        |

| Class Type | Description | Metadata Name                                                           | Data Type/ Valid Values                                                                   | Required |
|------------|-------------|-------------------------------------------------------------------------|-------------------------------------------------------------------------------------------|----------|
|            |             | <b>Compliance Type</b> (Only<br>for Onboard Diagnostics<br>OBD-Marine)  | Choose from "Compliance<br>Types" value list, including:<br>Full, Partial                 | No       |
|            |             | <b>Device Type</b> (Only for<br>Auxiliary Emission Control<br>Devices)  | Choose from value list:<br>ECM, Mechanical, PCM                                           | No       |
|            |             | <b>Control Type</b> (Only for<br>Auxiliary Emission Control<br>Devices) | Choose from value list: All,<br>Full Throttle, Idle,<br>Intermediate, Other               | No       |
|            |             | <b>Cooling Method</b> (Only for<br>Auxiliary Engine Cooling)            | Choose from "Cooling<br>Methods" value list,<br>including: AC, Blower, Fan,<br>N/A, Other | No       |
|            |             | Confidentiality                                                         | Choose from value list: CBI<br>(default), FOI                                             | Yes      |
|            |             | Doc Identifier Number                                                   | Choose from value list: 01<br>(Default), 02, 03, 04                                       | Yes      |
|            |             | Keywords/Misc                                                           | Text                                                                                      | No       |

### E.2 Virtual Folders for Off-Road SIE Categories

A common view "\_OFSEC Mfr Directory (MFR)" was created for each Off-Road SIE manufacturer. This view has different category-specific directory structures as illustrated in Figure E-1. The pre-configured directory structures can help manufacturer users facilitate their document uploading and organize their uploaded documents by their document classes.

In this view, documents are mainly grouped according to three properties (metadata) in the following *hierarchical* order:

- 1. Manufacturer
- 2. Category
- 3. Model Year

Once this view is open, the manufacturer user can only see the manufacturer name (e.g., **MFR** in the figure) which the user is associated with. Therefore, the manufacturer user can only see confidential documents associated with the manufacturer the user belongs to.

Inside the *manufacturer* folder, documents are then grouped by "Category" property. The manufacturer user will only see the folder(s) of the following Off-Road category/categories that the manufacturer intends to certify. For example, SSIE manufacturers will only see the SSIE directory structure.

- LSIE: Large Spark-Ignition Engine
- SIME: Spark-Ignition Marine Engine
- SIMW: Spark-Ignition Marine Watercraft
- SSIE: Small Spark-Ignition Engine

In each category folder, documents are further group by "Model Year." In each model year folder (e.g., 2022), similar directory structures are configured for each category.

For each category-specific directory structure, several sub-views are created to store and organize uploaded documents into different document classes (e.g., **Correspondence**, **Support Document**, **Application**, **Running Change**, and **OFSEC Report**, etc.).

Two sub-views ("EXHAUST APPLICATIONS" and "EVAP APPLICATIONS") are further subdivided by "Family Name" property. After applications are uploaded to these two views, applications can be *automatically* organized into a folder with the name of their associated engine/evaporative family. Additionally, post-certification reports are also further grouped by "Quarter" or "Report Type" properties.

Based on the specific class of any document(s) to be uploaded into **CARB-eFILE**, the user can first navigate to a specific folder through the directory structure, and then upload document(s) to such folder. By using this process, many document's metadata (e.g., manufacturer name, category, and model year) can be *automatically* populated from the metadata values of upper grouping levels or views to reduce metadata inputs by the manufacturer user.

Figure E-1: On-Road Light-Duty Virtual Directory (View)

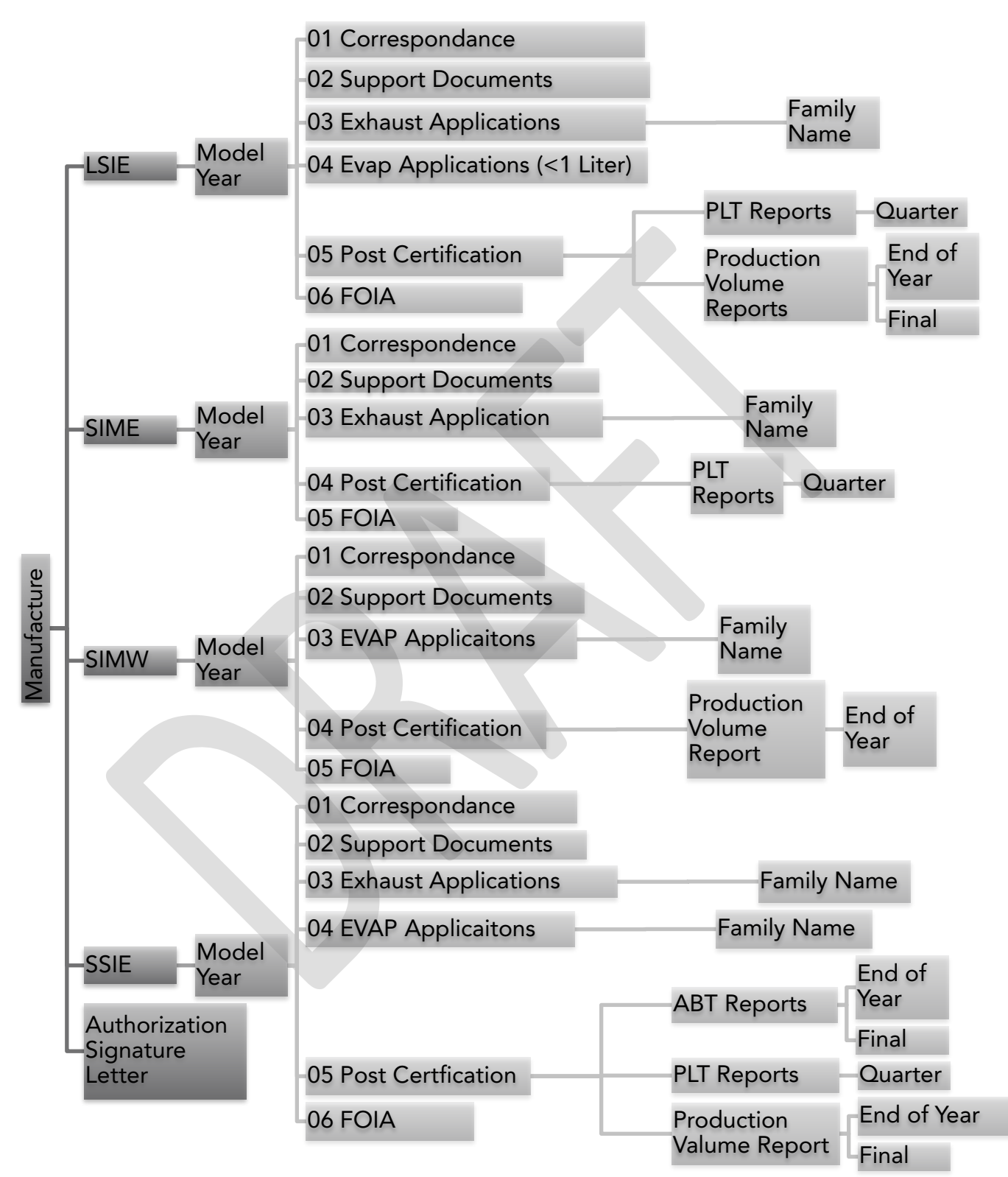

### E.3 List of Workflow Templates for Off-Road SIE Categories

| No. | Workflow Template Name                 | Document Classes                                                                               |
|-----|----------------------------------------|------------------------------------------------------------------------------------------------|
| 1   | 01-1_Certification<br>Application      | <ul> <li>Application &amp; Carryover Type is<br/>"Standard"</li> </ul>                         |
| 2   | 01-2_SIMW Certification<br>Application | SIMW Application                                                                               |
| 3   | 02_Carry Over Application              | <ul> <li>Application &amp; Carryover Type is<br/>"Carryover" or "Partial Carryover"</li> </ul> |
| 4   | 03_                                    | Running Change                                                                                 |
| 5   | 04_Common Support                      | Correspondence                                                                                 |
|     | Correspondence                         | <ul> <li>Support Documents</li> </ul>                                                          |
| 6   | 05_Post-Certification Reports          | OFSEC Reports                                                                                  |
| 7   | No Workflow                            | Authorization Signature Letter                                                                 |

 Table E-2:
 Workflow Templates for Off-Road Spark Ignition

### **APPENDIX F - CIHD**

### On-Road Heavy Duty Vehicles and Engines, and Off-Road Compression Ignition Engines

# F.1 Document Types and Metadata for On-Road Heavy-Duty and OFCI Categories

| Class Type          | Description                                                                                  | Metadata<br>Name         | Format / Valid Values                                     | Required |
|---------------------|----------------------------------------------------------------------------------------------|--------------------------|-----------------------------------------------------------|----------|
|                     |                                                                                              | Manufacturer             | Auto-populate from folder<br>metadata                     | Yes      |
|                     |                                                                                              | Model Year               | Selection: <b>2021</b> , <b>2022</b> ,<br><b>2023</b>     | Yes      |
|                     |                                                                                              | Family Name              | Text (Type in Family Name)                                | Yes      |
|                     |                                                                                              | Category                 | Selection: HD, OFCI                                       | Yes      |
|                     |                                                                                              | Confidentiality          | Selection: CBI, FOI                                       | Yes      |
| CIHD<br>Application | Standard and<br>Carryover<br>Certification<br>Application<br>for a Specific<br>Engine Family | Carryover Type           | Selection: <b>Standard</b> ,<br><b>Carryover, Partial</b> | Yes      |
|                     |                                                                                              | Certification<br>Type    | Selection: Exhaust,<br>Evaporative                        | Yes      |
|                     |                                                                                              | Doc Identifier<br>Number | Selection:01,02,03,04,05                                  | Yes      |

 Table F-1: Document Classes and Associated Metadata for the On-Road HD Vault

**Table F-1:** Document Classes and Associated Metadata for the On-Road HDVault-(continued)

| Class Type                | Description                                                         | Metadata<br>Name         | Format / Valid Values                                 | Required |
|---------------------------|---------------------------------------------------------------------|--------------------------|-------------------------------------------------------|----------|
|                           |                                                                     | Manufacturer             | Auto-populate from folder<br>metadata                 | Yes      |
|                           |                                                                     | Model Year               | Selection: <b>2021</b> , <b>2022</b> ,<br><b>2023</b> | Yes      |
|                           |                                                                     | Family Name              | Text (Type in <b>Family Name</b> )                    | Yes      |
| CIHD<br>Running<br>Change | Running<br>Change<br>Application<br>for a Specific<br>Engine Family | Category                 | Selection: HD, OFCI                                   | Yes      |
|                           |                                                                     | Confidentiality          | Selection: CBI, FOI                                   | Yes      |
|                           |                                                                     | Certification<br>Type    | Selection: <b>Exhaust</b> ,<br><b>Evaporative</b>     | Yes      |
|                           |                                                                     | Original EO<br>Number    | Text (Type in <b>original EO</b><br>Number)           | Yes      |
|                           |                                                                     | Doc Identifier<br>Number | Selection: <b>01,02,03,04,05</b>                      | Yes      |

**Table F-1:** Document Classes and Associated Metadata for the On-Road HDVault-(continued)

| Class Type             | Description                                       | Metadata<br>Name         | Format / Valid Values                                                             | Required |
|------------------------|---------------------------------------------------|--------------------------|-----------------------------------------------------------------------------------|----------|
|                        |                                                   | Manufacturer             | Auto-populate from folder<br>metadata                                             | Yes      |
|                        |                                                   | Model Year               | Selection: <b>2021</b> , <b>2022</b> , <b>2023</b>                                | Yes      |
| CIHD<br>Correspondence | Correspondence<br>of Certification<br>Application | Family Name              | Text (Type in <b>Family Name</b><br>or type <b>COMMON</b> for<br>common document) | Yes      |
|                        |                                                   | Category                 | Selection: HD, OFCI                                                               | Yes      |
|                        |                                                   | Confidentiality          | Selection: CBI, FOI                                                               | Yes      |
|                        |                                                   | Certification<br>Type    | Selection: <b>Exhaust</b> ,<br><b>Evaporative</b>                                 | Yes      |
|                        |                                                   | Correspondence<br>Type   | Selection: CARB Letter,<br>Email, LOI, Manufacturer<br>Letter, SOC                | Yes      |
|                        |                                                   | Doc Identifier<br>Number | Selection: <b>01,02,03,04,05</b>                                                  | Yes      |

**Table F-1:** Document Classes and Associated Metadata for the On-Road HDVault-(continued)

| Class Type                     | Description                                               | Metadata<br>Name         | Format / Valid Values                                                       | Required |
|--------------------------------|-----------------------------------------------------------|--------------------------|-----------------------------------------------------------------------------|----------|
|                                |                                                           | Manufacturer             | Auto-populate from folder<br>metadata                                       | Yes      |
|                                |                                                           | Model Year               | Selection: 2021, 2022, 2023                                                 | Yes      |
|                                |                                                           | Family Name              | Text (Type in <b>Family Name</b> or type <b>COMMON</b> for common document) | Yes      |
|                                |                                                           | Category                 | Selection: HD, OFCI                                                         | Yes      |
|                                |                                                           | Confidentiality          | Selection: CBI, FOI                                                         | Yes      |
|                                |                                                           | Certification<br>Type    | Selection: Exhaust, Evaporative                                             | Yes      |
|                                |                                                           |                          | Selection:                                                                  | Yes      |
|                                |                                                           |                          | Alternate Test Procedure                                                    |          |
|                                |                                                           |                          | Auxiliary Emission Control<br>Devices                                       |          |
|                                |                                                           |                          | Carryacross Table                                                           |          |
|                                | Supporting<br>Document of<br>Certification<br>Application |                          | Certification fee refund                                                    |          |
|                                |                                                           | Support<br>Document Type | request                                                                     |          |
|                                |                                                           |                          | Certification Preview Plan                                                  |          |
|                                |                                                           |                          | (CPP)                                                                       |          |
| CIHD<br>Supporting<br>Document |                                                           |                          | Certification fee payment invoice                                           |          |
|                                |                                                           |                          | Corporate Average Plan                                                      |          |
|                                |                                                           |                          | Delegated Assembly Plan                                                     |          |
|                                |                                                           |                          | DPF Regeneration Strategy                                                   |          |
|                                |                                                           |                          | Durability Test Plan                                                        |          |
|                                |                                                           |                          | Emission Control Label                                                      |          |
|                                |                                                           |                          | NTE Testing                                                                 |          |
|                                |                                                           |                          | Engine Model Summary                                                        |          |
|                                |                                                           |                          | OBD Letter                                                                  |          |
|                                |                                                           |                          | SCR Document                                                                |          |
|                                |                                                           |                          | Sensors Table                                                               |          |
|                                |                                                           |                          | Tamper Resistance                                                           |          |
|                                |                                                           |                          | Technical Description                                                       |          |
|                                |                                                           |                          | Waiver Request                                                              |          |
|                                |                                                           |                          | Warranty Statement                                                          |          |
|                                |                                                           | Deeldertifier            | warranty Statement                                                          |          |
|                                |                                                           | Doc Identifier<br>Number | Selection: <b>01,02,03,04,05</b>                                            | Yes      |

**Table F-1:** Document Classes and Associated Metadata for the On-Road HDVault-(continued)

| Class Type  | Description                               | Metadata Name            | Format / Valid Values                              | Required |
|-------------|-------------------------------------------|--------------------------|----------------------------------------------------|----------|
|             |                                           | Manufacturer             | Auto-populate from folder<br>metadata              | Yes      |
|             |                                           | Model Year               | Selection: 2021, 2022, 2023                        | Yes      |
|             |                                           | Category                 | Selection: HD, OFCI                                | Yes      |
|             |                                           | Confidentiality          | Selection: CBI, FOI                                | Yes      |
| CIHD Report | Report of<br>Certification<br>Application | Certification<br>Type    | Selection: Exhaust, Evaporative                    | Yes      |
|             |                                           | Report Type              | Selection:                                         | Yes      |
|             |                                           |                          | Defect Report                                      |          |
|             |                                           |                          | Emergency AECD Report                              |          |
|             |                                           |                          | End of Year                                        |          |
|             |                                           |                          | Final                                              |          |
|             |                                           |                          | OFCI Flexibility Report                            |          |
|             |                                           |                          | Production Report                                  |          |
|             |                                           | Vehicle Class            | Selection: CA_MDE, CA_MDEV,<br>HDE, HD Hybrid, HDV |          |
|             |                                           | Doc Identifier<br>Number | Selection: <b>01,02,03,04,05</b>                   | Yes      |

### F.2 Virtual Folders for On-Road Heavy-Duty and OFCI Categories

Figure F-1: On-Road Heavy-Duty and OFCI Virtual Directory (View)

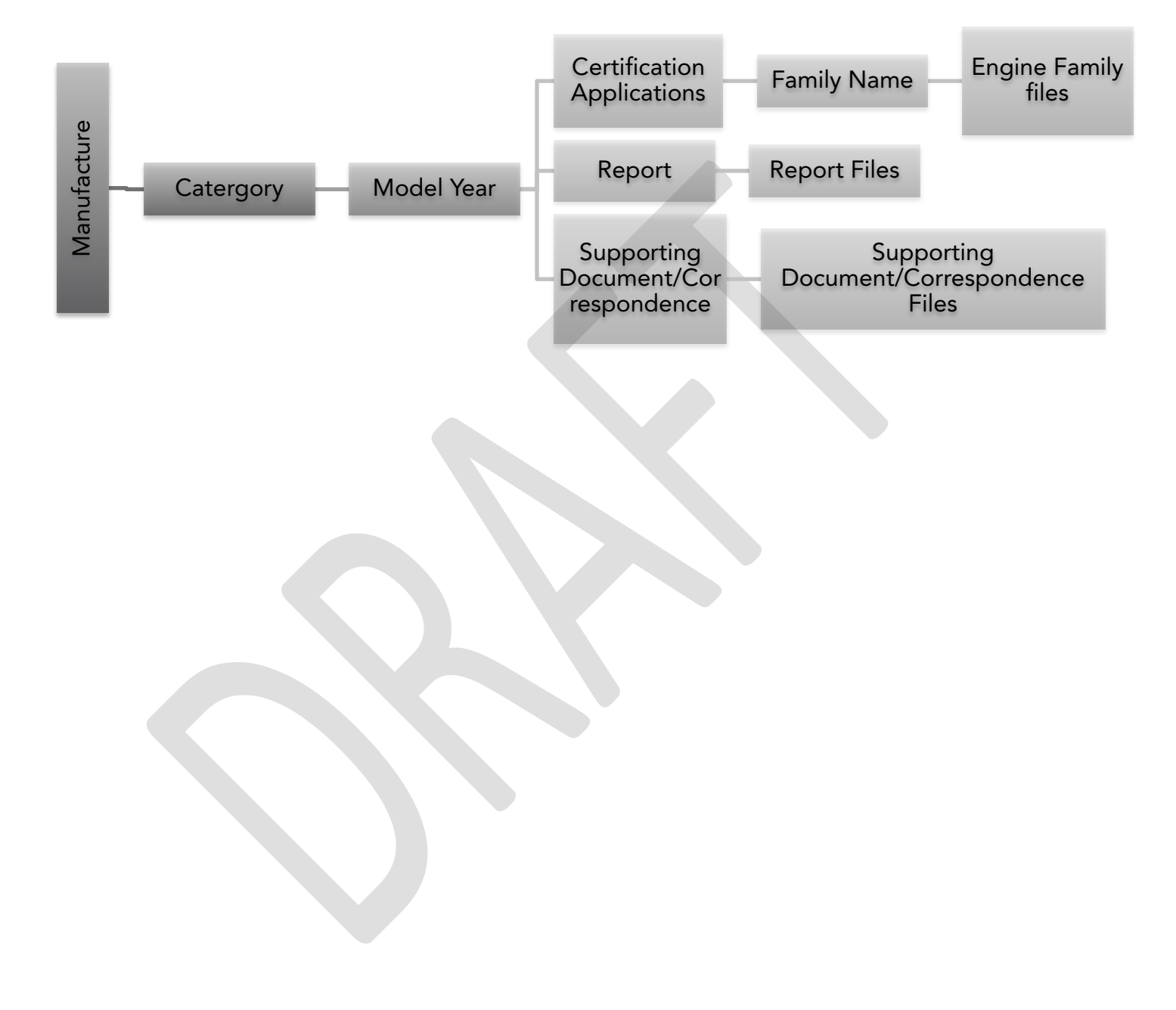

# F.3 List of Workflow Templates for On-Road Heavy-Duty and OFCI Categories

| No. | Workflow Template Name             | Document Classes                                                               |
|-----|------------------------------------|--------------------------------------------------------------------------------|
| 1   | CIHD Application                   | CIHD Application                                                               |
| 2   | CIHD Carry Over Application        | CIHD Application                                                               |
| 3   | CIHD Reports                       | CIHD Reports                                                                   |
| 4   | CIHD Running Change<br>Application | CIHD Running Change                                                            |
| 5   | CIHD Supporting Documents          | <ul> <li>CIHD Correspondence</li> <li>CIHD Supporting<br/>Documents</li> </ul> |

 Table F-2: Workflow Templates for Heavy-Duty & Off-Road Compression Ignition

## APPENDIX G – ON\_ROAD\_LD

## **On-Road Light-Duty Vehicles**

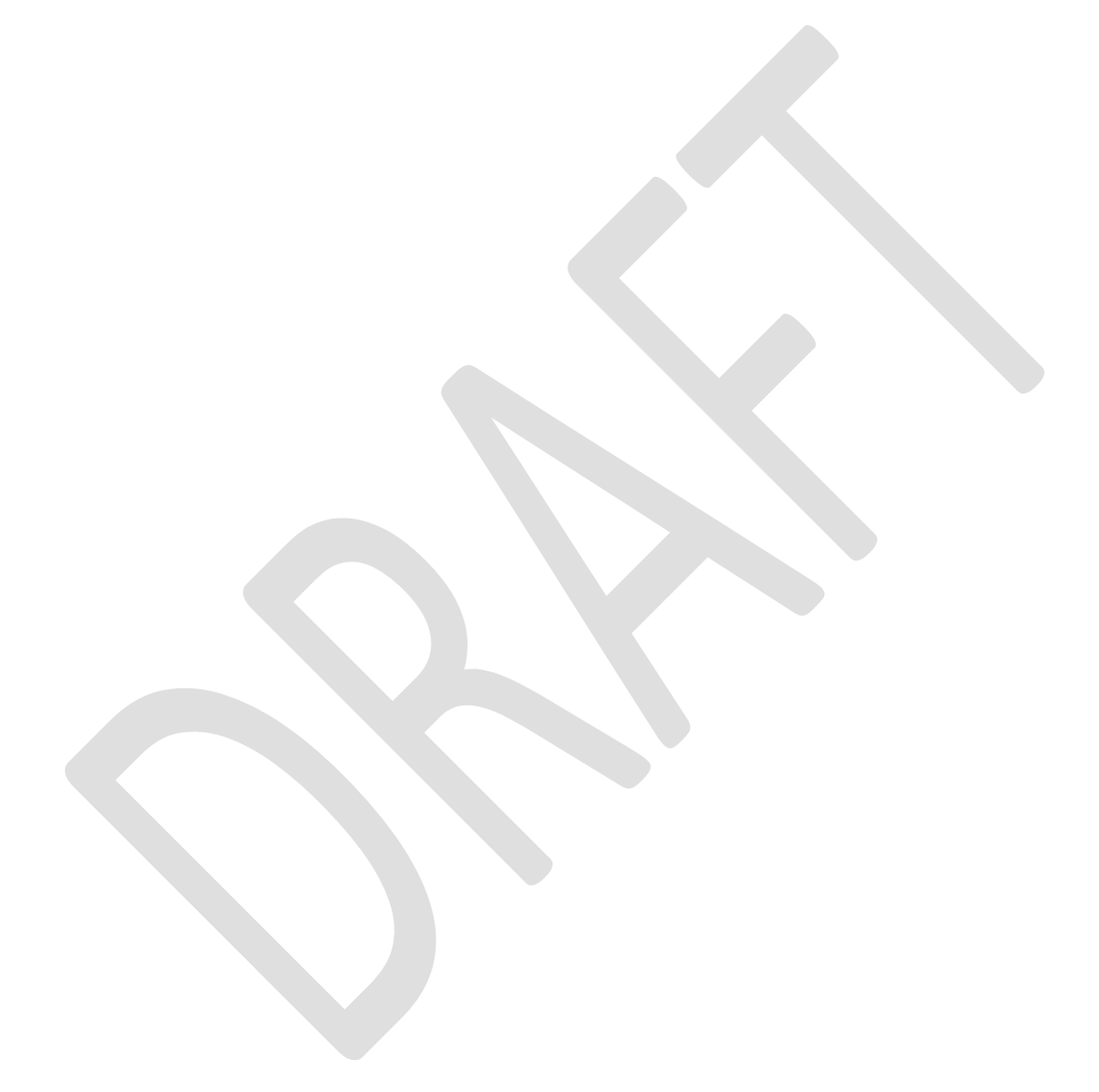

#### G.1 Document Types and Metadata for On-Road Light-Duty Vehicle Classes

On-Road Light-Duty vehicle manufacturers upload test-group applications for each model year. CARB Staff encourage manufacturers to incorporate in one application document with all information necessary for the Initial Part 1 of the application (APPIPT1). M-Files only accepts one document per workflow.

Pre-certification and post-certification documents can be submitted at a different time in separate workflows. The Table G.1 has seven document classes for the ON\_ROAD\_LD vault. For each document class the metadata properties and acceptable values are listed. This information is required to classify and organize the documents properly.

| Class Type  | Description                                                                                | Metadata Name               | Format / Valid Values                                                            | Required |
|-------------|--------------------------------------------------------------------------------------------|-----------------------------|----------------------------------------------------------------------------------|----------|
|             |                                                                                            | Class                       | Selection: Application                                                           | Yes      |
|             |                                                                                            | Manufacturer                | Selection or Auto-populate<br>from folder metadata                               | Yes      |
|             |                                                                                            | Model Year                  | Number (Selection or<br>Auto-Populate from folder<br>metadata)                   | Yes      |
|             |                                                                                            | Category (Vehicle<br>Class) | Selection: PC-LDT, MDV                                                           | Yes      |
|             |                                                                                            | Confidentiality             | Selection: CBI, FOI                                                              | Yes      |
| Application | Standard and<br>Carryover<br>Certification<br>Application<br>for a Specific<br>Test Group. | Test Group Name             | Text (Type in or Auto-Populate<br>from folder metadata)<br>maximum 12 characters | Yes      |
|             |                                                                                            |                             | Selection:                                                                       |          |
|             |                                                                                            |                             | <b>APPIPT1</b> (Initial Part 2)                                                  |          |
|             |                                                                                            |                             | <b>APPIPT2</b> (Initial Part 2)                                                  | Yes      |
|             |                                                                                            | Application Type            | APPUPT1 (Update Part 1)                                                          |          |
|             |                                                                                            |                             | APPFPT1 (Final Part 1)                                                           |          |
|             |                                                                                            |                             | APPFPT2 (Final Part 2)                                                           |          |
|             |                                                                                            | Carryover Type              | Selection: <b>Standard</b> , Carryover,<br>Partial                               | Yes      |
|             |                                                                                            | Upload Date                 | System timestamp (Auto)                                                          | Yes      |

 Table G-1: Document Classes and Associated Metadata for the On-Road LD Vault

**Table G-1:** Document Classes and Associated Metadata for the On-Road LD

 Vault-(continued)

| Class Type            | Description                                         | Metadata Name               | Format / Valid Values                                          | Required |
|-----------------------|-----------------------------------------------------|-----------------------------|----------------------------------------------------------------|----------|
|                       |                                                     | Class                       | Selection: Common<br>Application                               | Yes      |
|                       |                                                     | Manufacturer                | Selection or Auto-populate from folder metadata                | Yes      |
| Common<br>Application | Common<br>Application<br>Application<br>Application | Model Year                  | Number (Selection or<br>Auto-populate from folder<br>metadata) | Yes      |
|                       |                                                     | Category (Vehicle<br>Class) | Selection: PC-LDT, MDV                                         | Yes      |
|                       |                                                     | Confidentiality             | Selection: CBI, FOI                                            | Yes      |
|                       |                                                     |                             | Selection:                                                     |          |
|                       |                                                     |                             | APPIPT1 (Initial Part 2)                                       |          |
|                       |                                                     |                             | APPIPT2 (Initial Part 2)                                       | Yes      |
|                       |                                                     | Common Section Type         | APPUPT1 (Update Part 1)                                        |          |
|                       |                                                     |                             | APPFPT1 (Final Part 1)                                         |          |
|                       |                                                     |                             | APPFPT2 (Final Part 2)                                         |          |
|                       |                                                     | Upload Date                 | System timestamp (Auto)                                        | Yes      |

| Table G-1: Document Classes and Associated | Metadata for the On-Road LD |
|--------------------------------------------|-----------------------------|
| Vault-(continued)                          |                             |

| Class Type                           | Description                                         | Metadata Name   | Format / Valid Values                           | Required |
|--------------------------------------|-----------------------------------------------------|-----------------|-------------------------------------------------|----------|
|                                      |                                                     | Class           | Selection: Compliance Report                    | Yes      |
|                                      |                                                     | Manufacturer    | Selection or Auto-populate from folder metadata | Yes      |
|                                      |                                                     | Model Year      | Number (Auto-populate from folder metadata)     | Yes      |
|                                      |                                                     | Vehicle Class   | Selection: PC-LDT, MDV                          | Yes      |
| Compliance<br>Reports (Post<br>Cert) | Periodic<br>Reports<br>Submitted by<br>Manufacturer | Confidentiality | Selection: <b>CBI,</b> FOI                      | Yes      |
|                                      |                                                     | Report Type     | Cert Fee                                        |          |
|                                      |                                                     |                 | NMOG + NOX                                      |          |
|                                      |                                                     |                 | VEC                                             |          |
|                                      |                                                     |                 | Bench Leak Rate Phase-in                        | Yes      |
|                                      |                                                     |                 | Evap-FEL                                        |          |
|                                      |                                                     |                 | GHG                                             |          |
|                                      |                                                     |                 | PM Phase-in Plan                                |          |
|                                      |                                                     |                 | PZEV Anti-backsliding                           |          |
|                                      |                                                     | Upload Date     | System timestamp (Auto)                         | Yes      |
|                                      |                                                     | Report Number   | Number                                          | Yes      |
|                                      |                                                     | Key words       | Text (25 characters)                            | Yes      |

| Table G-1: Document Classes and Associated Metadata for the On-Road LD |
|------------------------------------------------------------------------|
| Vault-(continued)                                                      |

| Class Type     | Description                    | Metadata Name               | Format / Valid Values     | Required |
|----------------|--------------------------------|-----------------------------|---------------------------|----------|
|                |                                | Class                       | Selection:                |          |
|                |                                |                             | Correspondence            | Yes      |
|                |                                |                             | Selection or              |          |
|                |                                | Manutacturer                | Auto-populate from        | Vee      |
|                |                                |                             | Number (Selection or      | res      |
|                |                                | Model Year                  | Auto-Populate from        |          |
|                |                                |                             | folder metadata)          | Yes      |
| Correspondence | Manufacturer<br>Correspondence | Category (Vehicle<br>Class) | Selection: PC-LDT, MDV    | Yes      |
|                |                                | Confidentiality             | Selection: CBI, FOI       | Yes      |
|                |                                |                             | Selection:                |          |
|                |                                |                             | Agreement Letter          |          |
|                |                                |                             | ARB Letter                |          |
|                |                                |                             | Authorization Letter      |          |
|                |                                |                             | Cert Preview Plan         |          |
|                |                                | Correspondence<br>type      | Certificate of Conformity | Yes      |
|                |                                |                             | Email                     |          |
|                |                                |                             | GHG Option                |          |
|                |                                |                             | Letter of Intent          |          |
|                |                                |                             | Manufacturer Size         |          |
|                |                                |                             | OBD Letter                |          |
|                |                                | Correspondence<br>Number    | Number                    | Yes      |
|                |                                | Upload Date                 | System timestamp (Auto)   | Yes      |
|                |                                | Key words                   | Text (25 characters)      | Yes      |

| Class Type                  | Description                                                                                   | Metadata Name         | Format / Valid Values                         | Required |
|-----------------------------|-----------------------------------------------------------------------------------------------|-----------------------|-----------------------------------------------|----------|
|                             |                                                                                               | Manufacturer          | Text (Auto-populate from folder metadata)     | Yes      |
|                             |                                                                                               | Model Year            | Number (Auto-populate from folder metadata)   | Yes      |
| Publications<br>(Post Cert) | Publications<br>(i.e., service<br>manuals,<br>owner's<br>manuals,<br>warranty<br>books, etc.) | Vehicle Class         | PC/LDT/MDV (Auto-same<br>value, no selection) | Yes      |
|                             | ,                                                                                             | Confidentiality       | Selection: <b>CBI,</b> FOI                    | Yes      |
|                             |                                                                                               |                       | Selection:                                    |          |
|                             |                                                                                               | Publication Type      | Warranty Manual                               | Yes      |
|                             |                                                                                               |                       | Owner's Manual                                |          |
|                             |                                                                                               |                       | Service Manual                                |          |
|                             |                                                                                               |                       | Technical Service Bulletin                    |          |
|                             |                                                                                               | Publication<br>Number | Number                                        | Yes      |
|                             |                                                                                               | Upload Date           | System timestamp (Auto)                       | Yes      |
|                             |                                                                                               | Key words             | Text (25 characters)                          | Yes      |

**Table G-1:** Document Classes and Associated Metadata for the On-Road LDVault-(continued)

**Table G-1:** Document Classes and Associated Metadata for the On-Road LDVault-(continued)

| Class Type              | Description                          | Metadata Name               | Format / Valid Values                                          | Required                                             |
|-------------------------|--------------------------------------|-----------------------------|----------------------------------------------------------------|------------------------------------------------------|
|                         |                                      | Class                       | Selection: <b>Request for</b><br>Approval                      | Yes                                                  |
|                         |                                      | Manufacturer                | Selection or Auto-populate<br>from folder metadata             | Yes                                                  |
|                         |                                      | Model Year                  | Number (Selection or<br>Auto-Populate from folder<br>metadata) | Yes                                                  |
|                         |                                      | Category (Vehicle<br>Class) | Selection: PC-LDT, MDV                                         | Yes                                                  |
|                         |                                      | Confidentiality             | Selection: <b>CBI,</b> FOI                                     | Yes                                                  |
| Request for<br>Approval | Items that<br>need to be<br>approved | Test Group Name             | Text (Auto-populate from<br>folder metadata)                   | Yes                                                  |
|                         |                                      |                             | Selection:                                                     |                                                      |
|                         |                                      |                             | Alternate Test Procedure                                       |                                                      |
|                         |                                      |                             | Durability                                                     | Yes                                                  |
|                         |                                      | Request Type                | Evaporative Plan                                               |                                                      |
|                         |                                      |                             | Exhaust Plan                                                   | Yes<br>Yes<br>Yes<br>Yes<br>Yes<br>Yes<br>Yes<br>Yes |
|                         |                                      |                             | Functional Test Plan                                           |                                                      |
|                         |                                      |                             | Label                                                          |                                                      |
|                         |                                      |                             | Warranty                                                       |                                                      |
|                         |                                      | Request Number              | Number                                                         | Yes                                                  |
|                         |                                      | Upload Date                 | System timestamp (Auto)                                        | Yes                                                  |
|                         |                                      | Key words                   | Text (25 characters)                                           | Yes                                                  |

| Class Type                         | Description                                                  | Metadata Name               | Format / Valid Values                                                               | Required                                                           |
|------------------------------------|--------------------------------------------------------------|-----------------------------|-------------------------------------------------------------------------------------|--------------------------------------------------------------------|
|                                    |                                                              | Manufacturer                | Selection or Auto-populate<br>from folder metadata                                  | Yes                                                                |
|                                    |                                                              | Model Year                  | Number (Selection or<br>Auto-Populate from folder<br>metadata)                      | Yes                                                                |
|                                    |                                                              | Category (Vehicle<br>Class) | Selection: PC-LDT, MDV                                                              | Yes                                                                |
|                                    |                                                              | Confidentiality             | Selection: <b>CBI,</b> FOI                                                          | Yes                                                                |
| Running<br>Change and<br>Field Fix | Test Groups<br>Specific<br>Running<br>Change or<br>Field Fix | Test Group Name             | Text (Type in or<br>Auto-Populate from folder<br>metadata) maximum 12<br>characters | Yes                                                                |
|                                    |                                                              | Prior EO Number<br>(ARB)    | Text (Type in)                                                                      | Yes                                                                |
|                                    |                                                              | New EO required             | Selection: Yes, No                                                                  | Yes                                                                |
|                                    |                                                              | Change Made:                | Selection: Running Change,<br>Field Fix                                             | Yes<br>Yes<br>Yes<br>Yes<br>Yes<br>Yes<br>Yes<br>Yes<br>Yes<br>Yes |
|                                    |                                                              | Change Number:              | Number                                                                              | Yes                                                                |
|                                    |                                                              | Upload Date                 | System timestamp (Auto)                                                             | Yes                                                                |
|                                    |                                                              | Key words                   | Text (25 characters)                                                                | Yes                                                                |

**Table G-1:** Document Classes and Associated Metadata for the On-Road LDVault-(continued)

### G.2 Virtual Folders for ON-ROAD LIGHT-DUTY VEHICLE CLASSES

The **On-Road LD Vault** has a simplified virtual directory structure that will facilitate the uploading of documents and provide an organized view of documents. These views are dynamically created when the Manufacturer adds documents by selecting the document class and providing the required metadata.

Each **On-Road LD** Manufacturer will have a virtual directory as the one illustrated **Figure G-1**. The virtual directory has a folder for each applicable vehicle class: **MDV** and/or **PC-LDT**. Inside of these folders the documents are organized by model year; and each model year will display a folder or folders with the Test Group name(s). The **CARB-eFILE System** will show all documents related to a specific test group including running changes and field fixes inside the **Test Group** folder.

Documents in the **Common** folder will also be organized by model year and inside the model year will be displayed a folder with the name of the document class submitted. These are: **Publications, Correspondence, Compliance Reports, Common Application**, and **Approvals**.

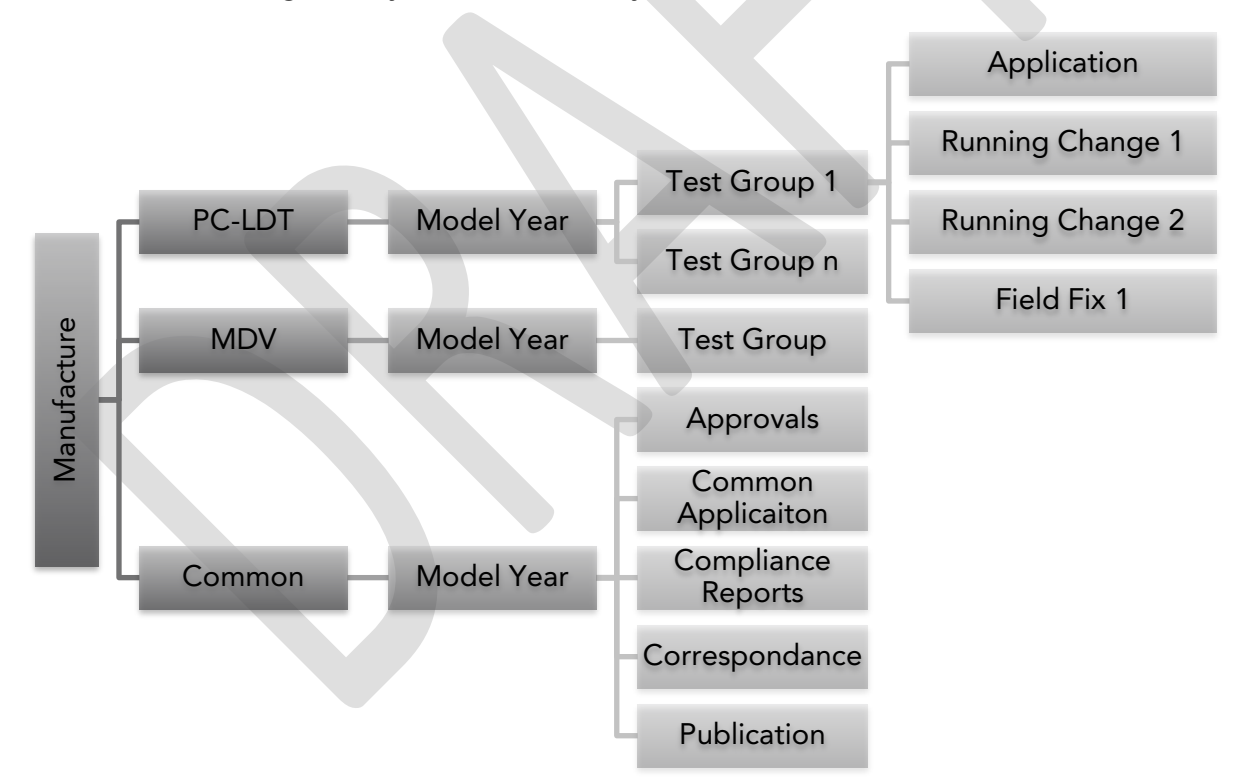

Figure G-1: On-Road Light-Duty Virtual Directory (View)

### G.3 List of Workflow Templates for On-Road Light-Duty Vehicle Classes

In the CARB DMS, the workflow templates are defined based on specified document types and their review and approval processes. **Tables G-2** list available workflow templates for the On-Road LD Document Types and provides a cross reference with the document types. Use this reference to submit documents to the appropriate workflow template.

| No. | Workflow Template Name           | Document Types                                                                                                    |
|-----|----------------------------------|----------------------------------------------------------------------------------------------------|
| 1   | Certification Application        | Application                                                                                                    |
| 2   | Carry Over Application           | Application                                                                                                    |
| 3   | Common Support<br>Correspondence | <ul> <li>Common Application</li> <li>Correspondence</li> <li>Emissions Warranty Statement</li> <li>Publications</li> <li>Request for Approval</li> </ul> |
| 4   | Compliance Reports               | Compliance Reports                                                                                                    |
| 5   | Running Change Application       | Running Change and Field Fix                                                                                                    |

 Table G-2: Cross Reference of Document Classes and Workflow Templates for On-Road LD

 Category